## DigiHub

# ATRAD TMS

Updated Electronic User Manual 2024

www.dghub.io

## Table of Contents

| 1. Getting Started1         |
|-----------------------------|
| 1.1 How to Login?1          |
| 2. Dashboard1               |
| 2.1 At Glance1              |
| 3. Watch                    |
| 3.1 Custom Watch            |
| 3.2 Full Watch Equity5      |
| 3.3 Sector Watch            |
| 3.4 Portfolio Watch         |
| 3.5 Top Ten Gainers         |
| 3.6 Top Ten Losers7         |
| 3.7 Top Ten Share Volumes   |
| 3.8 Top Ten Turnovers       |
| 4. Market                   |
| 4.1 Trade Book              |
| 4.2 Trade Book Summary9     |
| 4.3 Statistics10            |
| 4.4 Market Time and Sales11 |
| 4.5 OHLC Values             |
| 4.6 Market Depth13          |
| 4.7 Detail Quote15          |
| 4.8 Heatmap16               |
| 5. Orders                   |
| 5.1 Buy                     |
| 5.2 Sell                    |
|                             |

|                                   | DGTrade ATrad TMS User Manual |
|-----------------------------------|-------------------------------|
| 5.4 Trade Execution Summary       | 20                            |
| 5.5 Order Tracker                 | 21                            |
| 5.6 My Trades                     |                               |
| 6. Client                         |                               |
| 6.1 Account Statement             |                               |
| 6.2 Portfolio                     | 23                            |
| 6.3 Account Summary               |                               |
| 6.4 Change Password               | 25                            |
| 7. Charts                         | 25                            |
| 7.1 Advance Charts                | 25                            |
| 8. Reports                        |                               |
| 8.1 Symbol Trade Summary          |                               |
| 8.2 Market Index Summary          |                               |
| 8.3 Market Index History Summary  | 27                            |
| 8.4 Market Time and Sales History |                               |

### 1. Getting Started

## **1.1** How to Login?

#### <u>Steps</u>:

- Type URL in an appropriate browser. (कृपया एक उपयुक्त ब्राउज़रमा URL टाइप गर्नुहोस्।)
- Login page will appear. (लगइन पृष्ठ देखा पर्नेछ।)
- Enter personal Username and Password which has been provided by the broker. (ब्रोकरले प्रदान गरेको व्यक्तिगत प्रयोगकर्ता नाम र पासवर्ड प्रविष्ट गर्नुहोस्।)
- Correct credentials will lead to login to the ATrad Online trading system successfully. (सही प्रमाणहरूले ATrad अनलाइन ट्रेडिङ प्रणालीमा सफलतापूर्वक लगइन गराउँछ।)

| loin over 100,000<br>Jsers worldwide                                                              | Sign in with your Username and Password |          |
|---------------------------------------------------------------------------------------------------|-----------------------------------------|----------|
| ke it for a spin, experience our fanatical support if you need<br>y help, and you'll love it too. | Username                                |          |
| Download Products                                                                                 | Password                                |          |
| Desktop iPad iPhone Android                                                                       | Remember Me                             | (?) Help |
|                                                                                                   | Login                                   |          |
|                                                                                                   | Compatible Browsers Forgot Pa           | ssword?  |

## 2. Dashboard

#### 2.1 At Glance

Once you logged in to the system, ATrad home will appear as below. (लगइन गर्दा, ATrad होम पृष्ठ यसरी देखिनेछ।)

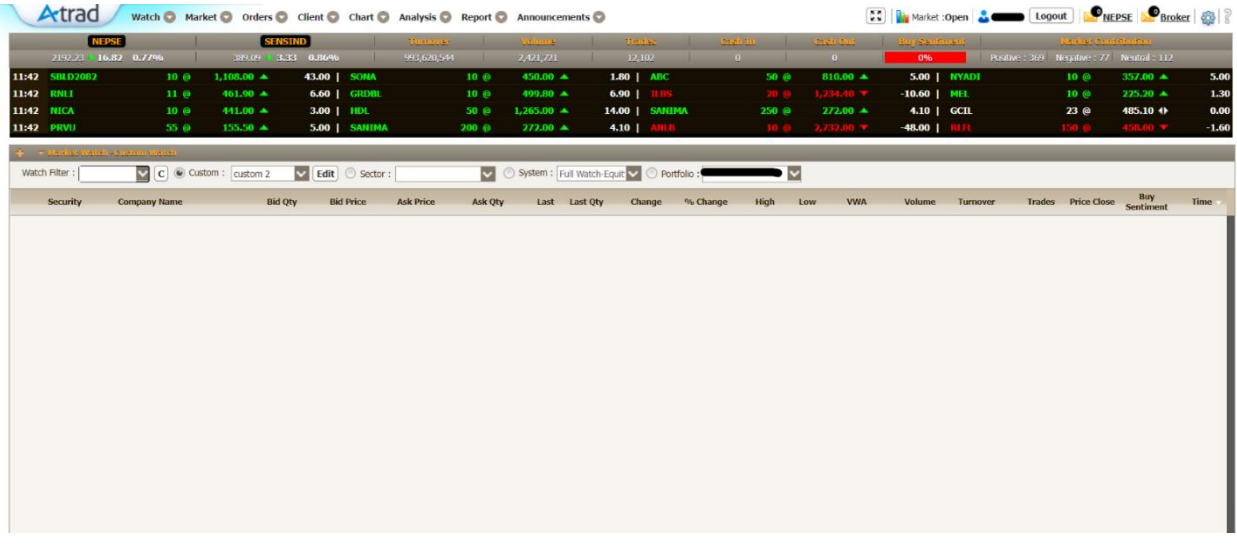

Here you will get market status information and announcements details at the top of the page. Clients can view market open/close status as well as NEPSE and Broker Announcements through this area. (यहाँ तपाईंलाई बजारको स्थिति जानकारी र समाचारको विवरण माथिको भागमा प्राप्त हुनेछ। प्राहकहरूले यस भागबाट बजार खुल्ला/बन्द स्थिति, NEPSE र ब्रोकर घोषणाहरू हेर्न सक्नुहुनेछ।)

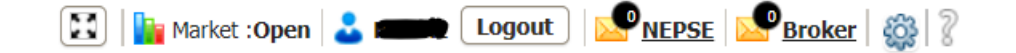

Menu bar - Menu bar appears next to that. You can access the following functionalities through that. (तपाईँले यसबाट निम्न कार्यक्षमताहरू पहुँच गर्न सक्नुहुन्छ।)

Buy/Sell, Order Book, Blotter, Trade Book, Market Time & Sales, Statistics, Account Statement, Portfolio, Change Password, Top 10 Gainers/Losers/Share Volumes, Chart. (किन्ने/बेच्ने, अर्डर बुक, ब्लोटर, व्यापार बुक, बजार समय र बिक्री, तथ्यांक, खाता विवरण, पोर्टफोलियो, पासवर्ड परिवर्तन, शीर्ष १० लाभकर्ता/हानिकर्ता/सेयर भोल्युम, चार्ट।)

🔪 🗡 🖌 🖉 🖉 🖉 🖉 🖉 🖉 🖉 🖉 Watch 💿 Market 💿 Orders 💿 Client 💿 Chart 💿 Analysis 💿 Report 💿 Announcements 💿

Indices – below the menu you have useful indices bar to track the market's performance. NEPSE Index, SENSE Index, Turnover, Volume, Trades, Cash IN, Cash OUT, Buy Sentiment, Market Contribution. (मेनुको तल तपाईसँग बजारको प्रदर्शन ट्र्याक गर्न उपयोगी इन्डिसेस बार छ। NEPSE इन्डेक्स, SENSE इन्डेक्स, कारोबार, भोल्युम, कारोबार संख्या, नगद भित्र, नगद बाहिर, खरिद भावना, बजार योगदान।)

| NEPSE                      | SENSIND                  | Turnover |
|----------------------------|--------------------------|----------|
| 2200.74 <b>25.33</b> 1.16% | 390.73 <b>4.97</b> 1.29% | 34,325   |

|          |        |        |         |          | DGTrade A     | Trad TMS     | S User Manual             |
|----------|--------|--------|---------|----------|---------------|--------------|---------------------------|
| Turnover | Volume | Trades | Cash In | Cash Out | Buy Sentiment |              | Market Contribution       |
| 34,325   | 90     | 9      | 0       | 0        | 0%            | Positive : 2 | Negative : 0 Neutral : 42 |

Ticker - Next, you have the ticker useful to identify the trades happening in the market. All the executed trades in the market will show up in ticker in real time. (त्यसपछि तपाईंसँग बजारमा हुने व्यापारहरू पहिचान गर्न उपयोगी टिकर छ। बजारमा भएका सबै व्यापारहरू वास्तविक समयमा टिकरमा देखाइनेछ।)

| 11:25 | TPC  | 340 @ | 547.70 🔺 | 8.70   NLIC  | 410 @ | 604.50 🔺 | 2.50 USLB       | 90@   | 1,813.00 🔺 | 33.00   GCIL |             |          | -0.10 |
|-------|------|-------|----------|--------------|-------|----------|-----------------|-------|------------|--------------|-------------|----------|-------|
| 11:25 | NBL  | 50 @  | 226.00 🔺 | 2.30   MLBSL |       |          | -33.00   SAPDBL | 100 @ | 449.90 🔺   | 0.90   MBL   | 1500 @      | 188.40 🔺 | 0.40  |
| 11:25 | МКНС | 20@   | 345.00 🔺 | 2.10   UAIL  | 15 @  | 582.20 🔺 | 1.10   BGWT     | 10@   | 946.10 🔺   | 6.10   BHL   | <b>20</b> @ | 406.90 🔺 | 23.70 |
| 11:25 | NLIC | 50 @  | 604.50 🔺 | 2.50   MLBL  | 600@  | 361.00 🔺 | 3.00   CZBIL    | 183 @ | 186.00 🔺   | 3.60 UMRH    | 60 @        | 431.00 🔺 | 5.00  |

Watch list - Then you can see the market watch which contains all the real-time market data. Investors can view all the stock trades and their current price with all relevant details in the watch list area. (त्यसपछि तपाईंसँग सबै वास्तविक समयको बजार डेटा समावेश भएको बजार वाच देख्न सक्नुहुन्छ। लगानीकर्ताहरूले सबै स्टक व्यापारहरू र तिनीहरूको वर्तमान मूल्य सबै सम्बन्धित विवरणहरू सहित वाच सूची क्षेत्रमा हेर्न सक्नेछन्।)

|                | Active content address      |            |             |           |            |            |                |             |           |          |          |          |         |               |        |             |                  |             |
|----------------|-----------------------------|------------|-------------|-----------|------------|------------|----------------|-------------|-----------|----------|----------|----------|---------|---------------|--------|-------------|------------------|-------------|
| Watch Filter : | C O Custom :                | custom 2 🗸 | Edit 🔿 Sect | or :      | <b>v</b> ( | ) System : | Full Watch-Equ | jit 🗸 🗇 Por | rtfolio . |          | ~        |          |         |               |        |             |                  |             |
| Security       | Company Name                | Bid Qty    | Bid Price   | Ask Price | Ask Qty    | Last       | Last Qty       | Change      | % Change  | High     | Low      | VWA      | Volume  | Turnover      | Trades | Price Close | Buy<br>Sentiment | Time        |
| 🟮 🖨 CHL        | Chhyangdi Hydropower Lti    | 290        | 316.20      | 317.00    | 850        | 317.00     | 500            | 0.00 🐡      | 0.00 🐡    | 318.00   | 316.10   | 316.87   | 2,241   | 710,117.20    | 2241   | 317.00      | -                | 11:41:05.28 |
| 😢 🖨 MEN        | Mountain Energy Nepal Lir   | 50         | 588.00      | 588.80    | 331        | 588.00     | 50             | 5.00 📥      | 0.86 📥    | 590.00   | 585.30   | 588.34   | 15,019  | 8,836,293.90  | 15019  | 583.00      |                  | 11:41:04.97 |
| 🟮 🖨 GFCL       | Goodwill Finance Limited    | 215        | 657.00      | 658.80    | 1900       | 658.80     | 100            | 3.80 🔺      | 0.58 📥    | 665.00   | 641.90   | 656.19   | 3,712   | 2,435,786.00  | 3702   | 655.00      |                  | 11:41:04.88 |
| 😢 🖨 GLBSL      | Gurans Laghubitta Bittiya ! | 100        | 1,884.10    | 1,900.00  | 40         | 1,900.00   | 10             | -18.00 🔻    | -0.94 🔻   | 1,910.00 | 1,890.00 | 1,898.77 | 1,140   | 2,164,607.00  | 1140   | 1,918.00    | -                | 11:41:04.88 |
| 😢 🔵 МВЈС       | Madhya Bhotekoshi Jalavic   | 500        | 304.10      | 305.70    | 10         | 305.70     | 10             | 11.10 📥     | 3.77 📥    | 306.90   | 293.10   | 296.86   | 211,858 | 62,893,755.40 | 211858 | 294.60      | -                | 11:41:04.82 |
| 🔨 🖨 PRVU       | Prabhu Bank Limited         | 305        | 155.20      | 155.90    | 1300       | 155.50     | 30             | 5.00 📥      | 3.32 📥    | 156.00   | 149.00   | 154.36   | 60,286  | 9,305,800.10  | 60276  | 150.50      | -                | 11:41:04.66 |
| 🟮 🖨 AHL        | Asian Hydropower Limited    | 200        | 528.10      | 533.90    | 10         | 529.00     | 2,000          | 5.00 📥      | 0.95 📥    | 534.00   | 524.00   | 530.92   | 9,000   | 4,778,289.00  | 8990   | 524.00      | -                | 11:41:04.20 |
| 😢 🔘 NRM        | Nepal Republic Media Limi   | 960        | 441.10      | 448.90    | 200        | 441.10     | 40             | 5.10 📥      | 1.17 📥    | 450.00   | 430.20   | 443.18   | 25,417  | 11,264,477.20 | 25407  | 436.00      |                  | 11:41:04.11 |
| 😢 🔘 NWCL       | Nepal Warehousing Comp:     | 24         | 888.30      | 896.90    | 235        | 895.00     | 10             | 15.00 📥     | 1.70 🔺    | 895.00   | 882.10   | 886.62   | 3,420   | 3,032,253.00  | 3420   | 880.00      | -                | 11:41:03.40 |
| 🔨 🔘 SHL        | SHL                         | 300        | 440.50      | 441.00    | 400        | 441.00     | 300            | -0.20 🔻     | -0.05 🔻   | 442.90   | 441.00   | 441.24   | 6,317   | 2,787,352.80  | 6317   | 441.20      | -                | 11:41:02.39 |
| 🟮 😑 SAPDBL     | Saptakoshi Development E    | 475        | 450.00      | 452.00    | 819        | 452.00     | 400            | 3.00 📥      | 0.67 📥    | 457.00   | 440.30   | 447.65   | 22,591  | 10,112,889.00 | 18571  | 449.00      |                  | 11:41:02.13 |
| 😆 😑 MEL        | Modi Energy Limited         | 240        | 225.10      | 227.00    | 170        | 225.10     | 10             | 1.20 📥      | 0.54 📥    | 228.10   | 222.40   | 225.95   | 12,876  | 2,909,398.20  | 12846  | 223.90      | -                | 11:41:01.64 |
| 😢 🔵 NBL        | Nepal Bank Limited          | 47         | 226.00      | 227.00    | 480        | 226.00     | 32             | 2.30 🔺      | 1.03 📥    | 228.10   | 223.90   | 225.60   | 15,022  | 3,389,026.60  | 15012  | 223.70      |                  | 11:41:00.47 |
| 🟮 🔵 NYADI      | Nyadi Hydropower Limited    | 170        | 356.50      | 357.00    | 100        | 357.00     | 100            | 5.00 📥      | 1.42 📥    | 366.00   | 353.00   | 358.13   | 9,012   | 3,227,507.70  | 9012   | 352.00      | -                | 11:41:00.09 |
| 🟮 😑 HRL        | Himalayan Reinsurance Lir   | 180        | 573.00      | 573.50    | 990        | 573.50     | 10             | 3.60 📥      | 0.63 📥    | 579.90   | 569.00   | 573.16   | 18,246  | 10,457,981.50 | 18236  | 569.90      | -                | 11:40:59.83 |
| 🟮 🖨 SNLI       | Sun Nepal Life Insurance (  | 480        | 500.00      | 502.00    | 349        | 502.00     | 10             | 7.00 📥      | 1.41 📥    | 502.00   | 495.00   | 500.48   | 6,016   | 3,010,926.20  | 6016   | 495.00      | -                | 11:40:58.65 |
| 🟮 😑 SONA       | Sonapur Minerals And Oil I  | 50         | 450.10      | 451.00    | 130        | 450.10     | 10             | 1.90 📥      | 0.42 📥    | 457.10   | 448.50   | 450.69   | 11,717  | 5,280,830.90  | 11707  | 448.20      | -                | 11:40:58.16 |
| 😢 🖨 GBIME      | Global IME Bank Limited     | 1000       | 185.10      | 185.20    | 15         | 185.20     | 200            | 1.20 📥      | 0.65 📥    | 187.60   | 182.80   | 185.19   | 32,812  | 6,076,476.30  | 32802  | 184.00      |                  | 11:40:57.71 |
| 10 🔘 🕐         | 0.1                         | 30         | 538.10      | 539.40    | 500        | 538.10     | 10             | 11.10 📥     | 2.11 📥    | 539.50   | 527.00   | 534.17   | 21,898  | 11,697,275.70 | 21898  | 527.00      |                  | 11:40:57.24 |
| 👩 🧰 рыст       | Pannias Hudronower Comr     | 840        | 314 80      | 31/1 00   | 810        | 31/1 80    | 10             | 6.80        | 2 21 📥    | 314 80   | 308.00   | 311.00   | 23 214  | 7 7/0 677 00  | 23214  | 308.00      |                  | 11:40:56.80 |

#### 3. Watch

#### **3.1 Custom Watch**

Custom watch contains watch lists that you can customize according to your preferences. You can see real time Trade information in this watch list. Watch list will help you to identify the status of each security in real time. Watch list displays list of securities with details and it updates the market variations real time. (अनुकूलित वाचमा तपाईँले आफ्नो प्राथमिकताहरू अनुसार अनुकूलित गर्न सकिने वाच सूचीहरू समावेश हुन्छ। वाच सूचीले प्रत्येक सिक्युरिटी को स्थिति वास्तविक समयमा पहिचान गर्न मद्दत गर्नेछ। वाच सूचीले विवरणहरू सहित सिक्युरिटी हरूको सूची देखाउँछ र बजारको परिवर्तनहरू वास्तविक समयमा अद्यावधिक गर्दछ।)

| Custom : | custom 2 🗸 🗸 |
|----------|--------------|
|          | custom 1     |
| ne       | custom 2     |
|          | My watchlist |

This can be configured by clients so that they can make their preferred stock watchlist. Users can add a new watchlist, update or rename existing watchlist, and delete existing watchlist. (यो ग्राहकहरूद्वारा कन्फिगर गर्न सकिन्छ ताकि उनीहरूले आफ्नो मनपर्ने स्टक वाच सूची बनाउन सकून्। प्रयोगकर्ताहरूले नयाँ वाच सूची थप्न सक्नुहुन्छ, मौजूदा वाच सूची अपडेट वा पुन:नामकरण गर्न सक्नुहुन्छ, र मौजूदा वाच सूचीहरूलाई हटाउन सक्नुहुन्छ।)

| ( | Custom : custo | om 2 🔽 Edit 🔘 Sector :    |        | ×      |
|---|----------------|---------------------------|--------|--------|
| n | EDIT CUSTOM W  | АТСН                      | - x    | Ask Qt |
| - | Add Watch      |                           |        |        |
|   | Add a Watch    | :                         | Add    |        |
|   |                |                           |        |        |
|   | Rename Watch   | Olish Davarra huttan ta   |        |        |
|   | Rename Watch   |                           | Rename |        |
|   | Update         |                           |        |        |
|   |                |                           |        |        |
|   | Delete Watch   |                           |        |        |
|   | Delete Watch   | : Select a Watch to Delet | Delete |        |
|   |                |                           | Class  |        |
|   |                |                           | Close  |        |

Once watchlist is created user can now add stocks in the watchlist for that user have to go to "+" add security option and can add stocks of their preference. (वाच सूची बनाइएको छ भने, प्रयोगकर्ताले वाच सूचीमा शेयरहरू थप्न सक्छन्। तपाईले "+" थप सुरक्षा विकल्पमा जानुपर्छ र तपाईको रुचिको शेयरहरू थप्न सक्नुहुनेछ।)

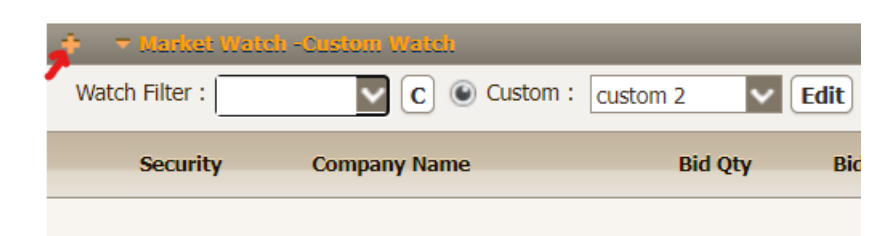

## **3.2 Full Watch Equity**

Full watch equity shows all the listed stocks in NEPSE, with all relevant market details so that the investor can make an informed decision. (यहाँ तपाईंहुरुलाई नेप्सेमा सूचीबद्ध सबै शेयरहरू देखाउँछ, जसमा सबै सम्बन्धित बजार विवरण रहेको छ जसले बढी जानकारी प्राप्त गर्न सहयोग पुर्याउँछ।)

| Audu               | Watch 💟 Market 🦕             | Orders 🜍 Clie        | ent 🜍 Chart   | Analysis                | Report 🜍 | Announce | ments 💟          |          |          |               |          |         | Market :  | Close 🏜   | Logou     | it NEI      | SE Bro | ker 🎇   |
|--------------------|------------------------------|----------------------|---------------|-------------------------|----------|----------|------------------|----------|----------|---------------|----------|---------|-----------|-----------|-----------|-------------|--------|---------|
| NI                 | PSE Custom Watch             | SENSIND              |               |                         |          | Volume   |                  | Tentile: |          | <b>80 (10</b> |          | 900 Bis | Buy Shore | manie     |           | Minako Cam  |        |         |
|                    | The Full Watch-Equity        | 390.73 4.97 1        | .29%          |                         |          |          |                  |          |          |               |          |         | 0%        | RIS       | ive:3 Nec |             |        |         |
|                    | Full Watch-Bill              |                      |               |                         |          |          |                  |          |          |               |          |         |           |           |           |             |        |         |
|                    | Full Watch-Bond              |                      |               |                         |          |          |                  |          |          |               |          |         |           |           |           |             |        |         |
|                    | Sector Watch                 |                      |               |                         |          |          |                  |          |          |               |          |         |           |           |           |             |        |         |
|                    | Portfolio Watch              |                      |               |                         |          |          |                  |          |          |               |          |         |           |           |           |             |        |         |
| State State States | Ton Ten Cainers              |                      |               |                         |          |          |                  |          |          |               |          |         |           |           |           |             |        |         |
| Watch Eilter :     | Top Top Losers               | In the second second | E-220 (0) (0) | No. of Concession, Name | 11       | Sector 1 | o il un tab. Con |          |          | _             | 191      |         |           |           |           |             |        |         |
| Water Fliter .     | The Tee Chara Malurer        | custom 1             | Edit O Sec    | cor : [                 |          | System . | Full Watch-Equ   |          | troito M |               | ×        |         |           |           |           |             |        |         |
| Security           | Ci                           | Bid Qty              | Bid Price     | Ask Price               | Ask Qty  | Last     | Last Qty         | Change   | % Change | High          | Low      | VWA     | Volume    | Turnover  | Trades    | Price Close | Buy    | Time    |
|                    | Top Ten Turnovers            |                      |               |                         |          | 494.00   | 10               | 0.00     | 0.00     | 494.00        | 494.00   | 494.00  | 10        | 4,940.00  | 1         | 494.00      |        | 12:51:1 |
| PCBL               | Prime Commercial Bank Lt     | -                    |               |                         | -        | 181.00   | 10               | 0.00     | 0.00     | 181.00        | 181.00   | 181.00  | 30        | 5,430,00  | 3         | 181.00      |        | 02:44:2 |
| D NRIC             | Nepal Reinsurance Compa      |                      |               |                         | ÷.       | 673.00   | 10               | 13.00 📥  | 1.97 📥   | 673.00        | 660.00   | 667.67  | 30        | 20,030.00 | 3         | 660.00      |        | 01:55:4 |
| 0 O NIFRA          | Nepal Infrastructure Bank    | -                    | 1             | -                       | 42       | 198.00   | 10               | 2.00 📥   | 1.02 📥   | 198.00        | 194.50   | 196.25  | 20        | 3,925.00  | 2         | 196.00      | 2      | 01:46:0 |
| 🗴 🔘 XYZ            | XYZ bank                     | 2                    | -             | 2                       | 20       | -        |                  |          |          | 201.00        | 201.00   | 0.00    | 0         | 0.00      | 0         | 201.00      | -      |         |
| 🖸 😑 WNLB           | Wean Nepal Laghubitta Bil    |                      | 1             |                         |          |          |                  |          |          | 717.50        | 717.50   | 0.00    | 0         | 0.00      | 0         | 717.50      | 4      |         |
| 🔋 😑 WDBLPO         | Western Development Bar      | -                    |               | 2                       | 12       | <u>_</u> |                  |          |          | -             | -        | 0.00    | 0         |           | 28        | 0.00        | 2      |         |
| 🕽 🔘 WDBL           | Western Development Bar      |                      | 1.1           |                         |          |          |                  |          |          |               |          | 0.00    | 0         |           |           | 0.00        |        | ()-     |
| 🟮 😑 VLUCL          | Vision Lumbini Urja Compi    |                      |               |                         |          | ÷        |                  |          |          | 0.00          | 0.00     | 0.00    | 0         | 0.00      | 0         | 0.00        | -      |         |
| 🕽 😑 VLBSPO         | Vijaya laghubitta Bittiya Sa |                      | 1             |                         | 2        |          |                  |          |          | 0.00          | 0.00     | 0.00    | 0         | 0.00      | 0         | 0.00        | 1      |         |
| 🕽 🔘 VLBS           | Vijaya laghubitta Bittiya Sa | -                    | -             |                         |          |          |                  |          |          | 566.00        | 566.00   | 0.00    | 0         | 0.00      | 0         | 566.00      |        |         |
| O USLBP            | Unnati Sahakarya Laghubi     | -                    |               | -                       | -        | -        |                  |          |          | 100.00        | 100.00   | 0.00    | 0         | 0,00      | 0         | 100.00      | -      |         |
| 🕽 🕒 USLB           | Unnati Sahakarya Laghubi     |                      |               | -                       |          | -        |                  |          |          | 687.50        | 687.50   | 0.00    | 0         | 0.00      | 0         | 687.50      |        |         |
| USHL               | Upper Syange Hydropowe       | -                    | 100           |                         | -        |          |                  |          |          | 289.00        | 289.00   | 0.00    | 0         | 0.00      | 0         | 289.00      |        |         |
| USHEC              | Upper Solu Hydro Electric    |                      | 572           |                         |          | 17.      |                  |          |          | 218.00        | 218.00   | 0.00    | 0         | 0.00      | 0         | 218.00      |        |         |
| D UPPER            | Upper Tamakoshi Hydropo      |                      | 1.20          |                         | 2.1      |          |                  |          |          | 208.00        | 208.00   | 0.00    | 0         | 0.00      | 0         | 208.00      |        |         |
| 0 O UPCL           | UNIVERSAL POWER COMF         | -                    | 100           |                         |          | 1        |                  |          |          | 163.30        | 163.30   | 0.00    | 0         | 0.00      | 0         | 163.30      |        |         |
| D 🖸 UNLB           | Unique Nepal Laghubitta E    |                      |               |                         |          | -        |                  |          |          | 1,008.00      | 1,008.00 | 0.00    | 0         | 0.00      | 0         | 1,008.00    |        |         |
|                    |                              |                      |               |                         |          |          |                  |          |          |               |          |         |           |           |           |             |        |         |

## **3.3 Sector Watch**

Sector watch can be used to categorically view stocks according to the sector. When you select the sector type, the system will display the securities relevant to that sector in the watch list. (सेक्टर वाचलाई सेक्टर अनुसार शेयरहरू हेर्नका लागि प्रयोग गर्न सकिन्छ। जब तपाई सेक्टर प्रकार चयन गर्नुहन्छ, तब प्रणालीले उक्त सेक्टरसँग सम्बन्धित सुरक्षा वाच सूचीमा देखाउँछ।)

| Artrad           | Watch 🛇 Market 😋             | Orders 🔘 Clier  | nt 🖸 Chart 🕻  | Analysis  | Report 🜍   | Announcements     | 0              |            |           |           | Ħ      | Market :C  | lose ઢ 🛲 | Logou     | t <mark>Pnei</mark> | SE Brok     | <u>ær</u>   🍪 🖇 |
|------------------|------------------------------|-----------------|---------------|-----------|------------|-------------------|----------------|------------|-----------|-----------|--------|------------|----------|-----------|---------------------|-------------|-----------------|
| NEP              | SE Custom Watch              | SENSIND         |               | Turnover  |            | Volume            | Trades         | Ca         | sh In     | Cas       | in Out | Buy Sentin | tent     |           | Market Conti        | distation ( |                 |
| NaN 4 0.00       | Full Watch-Equity            | NaN +> 0.00 0.0 | 0%            |           |            |                   |                |            |           |           |        | 0%         | Post     | ive:0 Neg | ative:0 Ne          | utral : 2   |                 |
|                  | Full Watch-Bill              |                 |               |           |            |                   |                |            |           |           |        |            |          |           |                     |             |                 |
|                  | Full Watch-Bond              |                 |               |           |            |                   |                |            |           |           |        |            |          |           |                     |             |                 |
|                  | Sector Watch                 |                 |               |           |            |                   |                |            |           |           |        |            |          |           |                     |             |                 |
|                  | Sector Watch                 |                 |               |           |            |                   |                |            |           |           |        |            |          |           |                     |             |                 |
|                  | Portrolio Watch              |                 |               |           |            |                   |                |            |           |           |        |            |          |           |                     |             | _               |
| 🔶 🔻 Market Watch | -32 Top Ten Gainers          |                 |               |           |            |                   |                | _          |           |           |        |            |          |           |                     |             |                 |
| Watch Filter :   | Top Ten Losers               | My watchlist 🗸  | Edit 🔍 Sector |           | <b>v</b> 0 | System : Full Wat | ch-Equit 🗸 🔘 P | ortfolio : |           |           |        |            |          |           |                     |             |                 |
| 0                | Top Ten Share Volumes        | P1101           | 014.0.1.      |           | 1.1.01     |                   |                | 0. Ch      |           |           |        | Malana     | -        |           | n tu chu            | Buy         |                 |
| Security         | Top Ten Turnovers            | BIO QUY         | BIG PRICE     | ASK Price | ASK QUY    | Last Last Q       | ty Change      | % Change   | High      | LOW       | VWA    | volume     | Turnover | Trades    | Price Close         | Sentiment   | Time            |
| 😢 😑 VLBSPO       | Vijaya laghubitta Bittiya Si | -               |               |           | -          |                   |                |            | 0.00      | 0.00      | 0.00   | 0          | 0.00     | 0         | 0.00                | -           |                 |
| 😢 🖨 VLBS         | Vijaya laghubitta Bittiya Si | -               |               |           |            |                   |                |            | 566.00    | 566.00    | 0.00   | 0          | 0.00     | 0         | 566.00              |             |                 |
| 😢 🖨 USLBP        | Unnati Sahakarya Laghubi     | -               |               |           | -          | -                 |                |            | 100.00    | 100.00    | 0.00   | 0          | 0.00     | 0         | 100.00              | -           |                 |
| 😢 🖨 USLB         | Unnati Sahakarya Laghubi     | -               | -             | -         | -          | -                 |                |            | 687.50    | 687.50    | 0.00   | 0          | 0.00     | 0         | 687.50              | -           |                 |
| 😢 🖨 USHL         | Upper Syange Hydropowe       | -               | -             | -         | -          | -                 |                |            | 289.00    | 289.00    | 0.00   | 0          | 0.00     | 0         | 289.00              | -           |                 |
| 😢 🖨 USHEC        | Upper Solu Hydro Electric    | -               | -             | -         | -          | -                 | -              |            | 218.00    | 218.00    | 0.00   | 0          | 0.00     | 0         | 218.00              | -           |                 |
| 😢 🖨 UPPER        | Upper Tamakoshi Hydropc      | -               | -             | -         | -          | -                 |                |            | 208.00    | 208.00    | 0.00   | 0          | 0.00     | 0         | 208.00              | -           |                 |
| 😢 🖨 UPCL         | UNIVERSAL POWER COMF         | -               | -             | -         | -          | -                 |                |            | 172.00    | 172.00    | 0.00   | 0          | 0.00     | 0         | 172.00              | -           | ()              |
| 😢 🖨 UNLB         | Unique Nepal Laghubitta I    | -               | -             | -         | -          | -                 | -              |            | 1,008.00  | 1,008.00  | 0.00   | 0          | 0.00     | 0         | 1,008.00            | -           |                 |
| 😢 🖨 UNL          | Unilever Nepal Limited       | -               | -             | -         | -          | -                 |                |            | 35,000.00 | 35,000.00 | 0.00   | 0          | 0.00     | 0         | 35,000.00           | -           |                 |
| 😢 🖨 UNHPL        | Union Hydropower Limiter     | -               | -             | -         | -          | -                 |                |            | 160.00    | 160.00    | 0.00   | 0          | 0.00     | 0         | 160.00              | -           |                 |
| 😢 🖨 UMRH         | United IDI Mardi RB Hydri    | -               | -             | -         | -          | -                 |                |            | 343.00    | 343.00    | 0.00   | 0          | 0.00     | 0         | 343.00              | -           |                 |
| O O UMHL         | United Modi Hydropower I     | -               | -             | -         | -          | -                 | -              |            | 170.30    | 170.30    | 0.00   | 0          | 0.00     | 0         | 170.30              | -           |                 |
| IIU 🕒 😒          | Union Life Insurance Com     | -               | -             |           | -          | -                 |                |            | -         |           | 0.00   | 0          |          | -         | 0.00                | -           |                 |
| O O ULHC         | Upper Lohore Khola Hydro     | -               |               | -         | -          |                   | -              |            | 0.00      | 0.00      | 0.00   | 0          | 0.00     | 0         | 0.00                | -           |                 |
| 🖸 🖯 ULBSL        | Upakar Laghubitta Bittiya    | -               | -             | -         |            | -                 |                |            | 1,212.00  | 1,212.00  | 0.00   | 0          | 0.00     | 0         | 1,212.00            | -           |                 |
| 🖸 🖯 UHEWA        | Upper Hewakhola Hydrop       | -               |               |           | -          |                   | -              |            | 298.00    | 298.00    | 0.00   | 0          | 0.00     | 0         | 298.00              | -           |                 |
| UFLPO            | United Hnance Company I      | -               | -             | -         | -          | -                 |                |            | -         | -         | 0.00   | 0          | -        | -         | 0.00                | -           |                 |
| 😺 🙂 UFL          | United Hinance Ltd.          |                 |               |           |            |                   |                |            |           |           | 0.00   | 0          |          |           | 0.00                |             |                 |

## **3.4 Portfolio Watch**

Portfolio watch will show the stocks that you have invested in or are holding, this will help you track real time value/movement of your stocks on the portfolio. (पोर्टफोलियो वाचले तपाईले निवेश गरेका वा संचित गरेका शेयरहरू देखाउँछ। यसले तपाईलाई आफ्नो पोर्टफोलियोको शेयरहरको वास्तविक समयमा मुल्य

ट्र्याक गर्नमा मद्दत पुर्याउँछ।)

| 111.55         10.11         0.02.7%         202.00           111.55         10.01         0.02.7%         202.00           111.55         0.01         190.0         0.20.00           111.55         0.01         190.0         0.20.00           111.55         0.01         250.00         407.70           111.55         0.01         250.00         407.70           111.55         0.01         250.00         407.70           111.55         0.01         250.00         407.70           111.55         0.01         250.00         407.70           111.55         0.01         250.00         407.70           111.55         0.01         250.00         407.70           111.55         0.01         250.00         407.70           111.55         0.01         10.01         10.01           111.55         0.01         10.01         10.01         10.01           111.55         0.01         10.01         10.01         10.01         10.01           111.55         0.01         10.01         10.01         10.01         10.01         10.01           111.55         0.01         10.01         10.01                                                                                                    | SERISIND         104           1.3.2         0.30%         1.04           ▲         1.60         CLI           ▲         1.00         GBIME           →         -2.66         EBI           ▲         7.00         SAPDBL | Interpret         Utilings           8,210,752         2,529,459           10 ⊕         538.00 ▲           848 ⊕         186.00 ▲           2000 ⊕         550.00 ▲           10 ⊕         449.00 ↔ | 12,839<br>12,839<br>11.00   1.5L<br>2.00   PMLI<br>2.00   CGH | Cherrical         Cherrical           0         0           402         0           10         550.00 ▲           40         894.90 ▲ | Lo, Sandhuan<br>0% Postive : 368<br>4.30   TVCL<br>14.00   MBJC | Negative : 24         Negative : 14           100         495.80 ★         8.80           21         307.00 ★         12.40 |
|----------------------------------------------------------------------------------------------------|----------------------------------------------------------------------------------------------------|----------------------------------------------------------------------------------------------------|---------------------------------------------------------------|----------------------------------------------------------------------------------------------------|-----------------------------------------------------------------|----------------------------------------------------------------------------------------------------|
| 203.22 20.01 0.02%     203.02 20.03 0.02%     1143 C1 199 0 230.00     1145 C1 199 0 230.00     1145 K11 250 0 437.00     1145 K11 250 0 437.00     1145 K11 250 0 437.00     0 - Little (Little (Little | 3.32         0.80%         1.01           ▲         1.60         CLI           ▲         11.90         GBIME           →         -2.60         EBL           ▲         7.00         SAPDBL                                | 8,219,452 2,529,459<br>10 ⊕ 538,00 ▲<br>848 ⊕ 186,00 ▲<br>2000 ⊕ 550,00 ▲<br>10 ⊕ 449,00 ↔                                                                                                    | 12,839<br>11.00   ESL<br>2.00   PMLI<br>2.00   CGII           | 0 0<br>462 ⊕ 169,30 ▲<br>10 ⊕ 550,00 ▲<br>40 ⊕ 894,90 ▲                                                                               | 0% Postwe : 368<br>4.30   TVCL<br>14.00   MBJC                  | Negative : /4 Neutral : 116<br>100 @ 495.80 ▲ 8.80<br>21 @ 307.00 ▲ 12.40                                                   |
| 11-35     11-35     0.00     0.00.00       11-45     11-45     0.00     0.00.00       11-45     11-45     574 (d)     570.00       11-45     11-10     574 (d)     570.00       11-45     11-10     574 (d)     570.00       I                                                                                                    | ▲ 1.60   CLI     ▲ 11.90   GBIME     → -2.60   EBL     ▲ 7.00   SAPDBL                                                                                                    | 10 @         538.00 ▲           848 @         186.00 ▲           2000 @         550.00 ▲           10 @         449.00 ↔                                                                            | 11.00   LSL<br>2.00   PMLI<br>2.00   CGH                      | 462 ⊜ 169.30 ▲<br>10 @ 550.00 ▲<br>40 @ 894.90 ▲                                                                                      | 4.30   TVCL<br>14.00   MBJC                                     | 100 @         495.80 ▲         8.80           21 @         307.00 ▲         12.40                                           |
| 1145         C1         190 (e)         500.00           1145         111         250 (e)         407.07           1145         MC1         574 (e)         500.00           ●         • EXAMPLY Constraint sources         C         Containt is default           Watch Filter :         ●         C         Custom : default           Source V         Company Hame         C         NR/R           ○<         NR/R         Negal Reinstrates Compa         NR/R           NR/IC         Negal Reinstrates Compa         NR/R         Negal Reinstrates Compa                                                                                                    | ▲ 11.90   GBIME     -2.60   EBL                                                                                                    | 848 @ 186.00 ▲<br>2000 @ 550.00 ▲<br>10 @ 449.00 ↔                                                                                                    | 2.00   PMLI<br>2.00   CGH                                     | 10 @ 550.00 A<br>40 @ 894.90 A                                                                                                    | 14.00   MBJC                                                    | 21 @ 307.00 🔺 12.40                                                                                                    |
| 1145     NITA     200 0     e32.00       1145     NITA     574 0     560.00       Italia     NITA     NITA     6.00       Security     Company Name     0     0.01781       Image: Security     Company Name     0     0.01781       Image: Security     Repair Infrastructure Bark.     0     0.01781       Image: Security     Repair Infrastructure Bark.     0     0.01781                                                                                                    | <ul> <li>-2.60   EBL</li> <li>7.00   SAPDBL</li> </ul>                                                                                                    | 2000 @ 550.00 ▲<br>10 @ 449.00 ↔                                                                                                    | 2.00   CGH                                                    | 40 @ 894.90 🔺                                                                                                    |                                                                 |                                                                                                    |
| IIIIS NOR     574 @ 500,00       ■ BLACKENARSKY INCOMENDATION CONTINUES     CONTINUES       Watch Filters <ul> <li>© Controls</li> <li>(Controls</li> <li>(Controls<th>7.00   SAPDBL</th><th>10 @ 449.00 ()</th><th></th><th></th><th>14.70   1142</th><th>500 @ 290.00 - 4.00</th></li></ul>                                                                                                    | 7.00   SAPDBL                                                                                                    | 10 @ 449.00 ()                                                                                                    |                                                               |                                                                                                    | 14.70   1142                                                    | 500 @ 290.00 - 4.00                                                                                                    |
|                                                                                                    |                                                                                                    |                                                                                                    | 0.00   11.65                                                  | 10 0 1,419.00 🔻                                                                                                    | -1.50   GUFL                                                    | 15 @ 703.50 ▲ 3.60                                                                                                    |
| Watch Filter :     Congany Kane       Security     Congany Kane       Image: Congany Kane     Congany Kane       Image: Congany Kane     Repair Infratructure Berk       Image: Congany Kane     Repair Infratructure Berk       Image: Congany Kane     Repair Infratructure Berk       Image: Congany Kane     Repair Infratructure Berk                                                                                                    |                                                                                                    |                                                                                                    |                                                               |                                                                                                    |                                                                 |                                                                                                    |
| Sociality         Company Name           O         NITRA         Rep3 Infrastructure Bork           O         NRIC         Rep3 Resources Compa                                                                                                    | t watch 🔽 Edit 🗇 Sector :                                                                                                    | System : Full                                                                                                    | Watch-Equit 🔽 🛞 Portfolio 🛲                                   | C 🔽                                                                                                    |                                                                 |                                                                                                    |
| O NITRA Regid Definistructure Book     NRJC Repid Reissurence Compa                                                                                                    | Bid Qty Bid Price Ask F                                                                                                    | rice Ask Qty Last Li                                                                                                    | ist Qty Change % Change                                       | e High Low VWA                                                                                                    | Volume Turnover Trade                                           | es Price Close Buy Time                                                                                                    |
| INRIC Nepal Renourance Compa                                                                                                    | 1596 208.50 20                                                                                                    | 9.90 10054 209.00                                                                                                    | 64 0.40 📥 0.19 🛋                                              | 212.70 207.00 208.71                                                                                                    | 14,040 2,930,307.00 1403                                        | 30 208.60 - 11:44:53.21                                                                                                    |
|                                                                                                    | 36 684.10 68                                                                                                    | 5.00 240 686.00                                                                                                    | 60 8.80 📥 1.30 🛋                                              | 690.70 676.40 681.61                                                                                                    | 16,513 11,255,505.90 1650                                       | 3 677.20 - 11:44:58.47                                                                                                    |
|                                                                                                    |                                                                                                    |                                                                                                    |                                                               |                                                                                                    |                                                                 |                                                                                                    |

## **3.5 Top Ten Gainers**

The top ten gainers will show the top ten real time positive gainers stock, top ten gainers will keep on changing throughout the day. And at the EOD it will show the top ten gainers of the whole trading day. (यहाँ वास्तविक समयमा प्राप्त गरिएका सकारात्मक शीर्ष दश स्टकहरू देखाउँछ, जुन दिनभरि लगातार परिवर्तन हुन्छ)

|                  | EDSE CUSTON Watch                          | SENS           | IND      |         | Territore |         | Volume   |                 | Trauss   |             | sdi Eli  |            | 1991 (July | Buy Sent | ment          |        | Market Dum    | diama .          |            |
|------------------|--------------------------------------------|----------------|----------|---------|-----------|---------|----------|-----------------|----------|-------------|----------|------------|------------|----------|---------------|--------|---------------|------------------|------------|
|                  | Full Watch-Equity                          | 388.90 • 3.1   | 14 0.81% |         |           |         |          |                 |          |             |          |            |            | 0%       | R             |        | legative : 99 | Neutral: 129     |            |
| 1:35 HBL         | Full Watch-Bill                            | 07.00 <b>*</b> | 6.00     | MEL     |           | 10 @    | 225.00   | × 1.1           | O   UPCL |             |          |            | 195.00 🔺   | 1.10     | MBJC          |        | 10 @          | 306.00 🔺         | 11.        |
| 1:35 PMLI        | Full Watch-Bond                            | 9.80 🔺         | 13.80    | MKHL    |           | 209 @   | 520.10   | 4.3             | 0   NHPC |             | 10       | 0          | 144.90 +>  | 0.00     | UMRH          |        | 71 @          | 433.00 🔺         | 7.         |
| 1:35 AHL         | Sector Watch                               | 3.00 🔺         | 9.00     | HEI     |           | 10 @    | 634.10   | 1.1             | O   PHCL |             | 50       |            | 313.00 🔺   | 5.00     | NABIL         |        | 100 @         | 500.00 🔺         | 2.         |
| 1:35 SLBBL       | Portfolio Watch                            | 9.00 🔺         | 8.80     | HRL     |           | 31 @    | 572.00   | 2.1             | O   NUIC | 1           | 500      | 0          | 603.00 🔺   | 1.00     | SNLT          |        | 100 @         | 500.00 🔺         | 5.0        |
| ÷ - Mariles Mate | Top Ten Gainers                            | -              |          |         |           |         |          |                 |          |             |          |            |            |          |               |        |               |                  |            |
| Watch Filter :   | Top Ten Losers                             | custom 2       | ► Edit   | Sector  | :         | ~ (     | System : | Top Ten Gainers | V O Port | folio :     |          | ( <b>~</b> |            |          |               |        |               |                  |            |
| Security         | Top Ten Share Volumes<br>Top Ten Turnovers | Bid Q          | ty Bid   | I Price | Ask Price | Ask Qty | Last     | Last Qty        | Change   | %<br>Change | High     | Low        | AWV        | Volume   | Turnover      | Trades | Price Close   | Buy<br>Sentiment | Time       |
| 📀 🖨 BHL          | Balephi Hydropower Limits                  | 1              | 15 4     | 12.10   | 414.90    | 200     | 412.10   | 100             | 28.90 🔺  | 7.54 🔺      | 415.00   | 390.80     | 405.62     | 27,212   | 11,037,859.80 | 27072  | 383.20        | -                | 11:35:01.4 |
| 📀 🔘 мвјс         | Madhya Bhotekoshi Jalavic                  | 1              | 10 3     | 03.30   | 306.00    | 190     | 306.00   | 10              | 11.40 📥  | 3.87 📥      | 306.00   | 293.10     | 296.31     | 199,753  | 59,188,884.90 | 199753 | 294.60        |                  | 11:34:24.9 |
| 📀 😑 HBL          | HBL                                        | 70             | 00 1     | 95.20   | 197.00    | 474     | 197.00   | 150             | 6.00 📥   | 3.14 📥      | 197.00   | 191.00     | 194.89     | 9,186    | 1,790,280.40  | 9176   | 191.00        |                  | 11:34:16.8 |
| 📀 🔘 prvu         | Prabhu Bank Limited                        | 44             | 45 1     | 55.00   | 155.10    | 500     | 155.00   | 19              | 4.50 🐣   | 2.99 📥      | 156.00   | 149.00     | 154.11     | 50,841   | 7,835,265.40  | 50831  | 150.50        |                  | 11:34:31.7 |
| 🟮 😑 CYCL         | CYC Nepal Laghubitta Bitti                 | 1              | 10 1,6   | 41.50   | 1,672.00  | 310     | 1,675.00 | 10              | 45.00 📥  | 2.76 🔺      | 1,727.00 | 1,597.40   | 1,641.91   | 676      | 1,109,937.50  | 665    | 1,630.00      | -                | 11:34:02.7 |
| 🖸 🖨 SMFBS        | Swabhimaan Laghubitta B                    | 10             | 00 1,5   | 15.00   | 1,530.00  | 13      | 1,530.00 | 10              | 41.00 📥  | 2.75 📥      | 1,637.90 | 1,510.90   | 1,546.51   | 1,026    | 1,586,728.00  | 1026   | 1,489.00      |                  | 11:34:28.3 |
| 😢 🖨 KBSH         | Kutheli Bukhari Small Hydr                 | 1              | 20 1,5   | 00.00   | 1,518.00  | 10      | 1,510.00 | 100             | 40.00 📥  | 2.72 🔺      | 1,515.00 | 1,495.00   | 1,497.84   | 1,210    | 1,812,390.00  | 1210   | 1,470.00      |                  | 11:34:53.4 |
| 📀 😑 WNLB         | Wean Nepal Laghubitta Bil                  | 2              | 25 1,5   | 82.00   | 1,600.00  | 38      | 1,600.00 | 80              | 40.00 📥  | 2.56 🔺      | 1,610.00 | 1,580.00   | 1,589.22   | 633      | 1,005,976.60  | 633    | 1,560.00      | -                | 11:32:51.3 |
| 📀 🔘 MKCL         | Muktinath Krishi Company                   | 1              | 10 1,3   | 87.00   | 1,397.00  | 280     | 1,397.00 | 10              | 34.00 📥  | 2.49 📥      | 1,440.00 | 1,372.00   | 1,395.22   | 9,457    | 13,194,642.90 | 9457   | 1,363.00      |                  | 11:34:48.8 |
|                  | Unique Nepal Laghubitta E                  | 13             | 31 2,2   | 41.00   | 2,265.00  | 190     | 2,265.00 | 10              | 52.00 📥  | 2.35 📥      | 2,280.00 | 2,240.00   | 2,271.71   | 390      | 885,970.00    | 390    | 2,213.00      | -                | 11:34:43.0 |

#### 3.6 Top Ten Losers

The top ten losers will show the top ten real time negative stocks, and the top ten losers will keep on changing throughout the day. And at the EOD it will show the top ten losers of the whole trading day. (शीर्ष दश हानिकर्ता शेयरहरुमा शीर्ष दश वास्तविक समयमा नकारात्मक शेयरहरू देखाउँछ)

| Value       Value       Value <t< th=""></t<>                                                                                                    |
|----------------------------------------------------------------------------------------------------|
| 111       Value       Value                                                                                                    |
| No.         No.                                                                                                    |
| Number         Sector Watch         Conc         Los         Los                                                                                                    |
| Image: Note of the Control Vision         Image: Note of the Control Vision         Image: Note of the Control Vision< |
| Security         Top In Surveys         Bid (Oty         Bid (Price         Ack (Price         Ack (Price         Last (Oty         Change         High         Wath         High         Wath                                                                                                    |
| Watch Hitter:         Work Price         Control 1         Control 1                                                                                                    |
| Security         Image: Constraint Values         Bid Oy         Bid Price         Ack Price         Ack Price         Last Qy         Last Qy         Change         Visit         Values         Values         Transsort         Price Constraint         Price Constraint         Price Constr                                                                                                    |
| SAMA         Sama         Sama <th< th=""></th<>                                                                                                    |
| ©         EHP         Bankit Hydropower Rubit:         400         660.00         668.0         680         652.00         86         -21.00         -3.12         675.00         652.00         666.03         4.208         2.802.661.40         4208         673.00         -11.471           ©         THH         Taragoen Reserver, Hordel L         55         799.10         850.00         579.90         15.90         -15.95         610.10         7970.00         7973.03         3.00         2.61.269.75         33.00         2.61.269.75         33.00         2.61.269.76         30.00         799.10         11.471           ©         SMB         Support Microfinance Bith         10         1.886.00         16         1.855.00         2.01.00         798.00         787.30         3.00         2.61.269.75         3.300         2.61.269.75         1.889.00         -11.471           ©         SMB         Support Microfinance Bith         10         1.886.00         16         1.855.00         2.91.400         -11.8471         1.889.00         1.889.00         1.1471           ©         SMB         Support Microfinance Bith         10         1.886.00         1.689.70         2.880.02         2.859.20         2.426         1.889.00         -11.                                                                                                    |
| Images Regency Hotel L         55         799.10         80.00         50         799.00         150         -15.95         60.00         797.20         3,302         2,631,697.50         3300         814.90         -11.977           Images regency Hotel L         55         799.10         1,865.00         1,865.00         1,655.00         2.0         -1,655         40.00         797.20         3,302         2,631,697.50         3300         814.90         -11.977           Images regency Hotel L         55         799.10         1,855.00         2.0         -34.00         -1.855.20         40.10         799.20         3,300         814.90         -11.977           Images regency Hotel L         25         799.10         1,885.00         2.61.00         799.20         797.30         30         40.40         797.30         300         814.90         -11.972           Images regency Hotel L         20         2,452.00         2,571.00         30         77.30         30         40.40         797.30         30.42         7.188.90         2.830.02         2.713.00         383         2.783.00         383         2.553.80         335         2.555.80         383         2.555.80         383         2.555.80         383         2                                                                                                    |
| © SMB         Support MoveMannexe Bitty         10         1,856.00         16         1,855.00         20         -94.00         -1.80         1,883.00         1,855.28         426         790,352.30         426         1,889.00         -1114313           • ANLB         Azemanither Laghubetzei         20         2,652.00         2,733.00         70         2,733.00         30         -470.00         -1.69         2,850.00         2,555.88         383         1,055.390.00         383         2,780.00         -111473                                                                                                    |
| 🖸 🖗 ANLB Axtmanibhar Laghubitta E 20 2,692.00 2,733.00 70 2,733.00 30 -47.00 🔻 -1.69 👻 2,850.00 2,671.00 2,755.58 383 1,055,390.00 383 2,780.00 -11:47:3                                                                                                    |
|                                                                                                    |
| 🖸 💽 BNHC Buddha Bhumi Nepal Hydr 100 656.00 658.80 33 657.00 37 -10.80 🌱 -1.62 🌱 660.00 641.50 657.06 5,820 3,824,091.10 5570 667.80 - 11:45:5                                                                                                    |

#### **3.7 Top Ten Share Volumes**

The top ten share volumes will show the top ten stocks with the maximum number of shares traded. ( यहाँ सबै भन्दा धेरै करोबार भयका शरेहरु देखाउछा)

| Atrad          | Watch 😒 Market 🔇           | Orders 🔘      | Client 🜍 Chart  | Analysis 🔾   | Report 🜍 | Announce  | ements 🜍      |           |            |        |        | 3         | 🕄 🚹 Market | :Open 🔒      | Logo          | it 🧖 NE        | PSE SBR       | oker 🎯 💈      |
|----------------|----------------------------|---------------|-----------------|--------------|----------|-----------|---------------|-----------|------------|--------|--------|-----------|------------|--------------|---------------|----------------|---------------|---------------|
|                | EPSE Custom Watch          | SENSIN        |                 | Tummer       |          | Volume    |               | Topper    | 03         | di m   | 1      | the light | Buy San    | fillent      |               | Marticle Carto | thermos       |               |
| 2195.66        | 20.25 Full Watch-Equity    | 389.44 - 3.68 | 0.95%           | 1,245,080,32 |          | 3,024,917 |               |           |            |        |        |           | 0%         |              | Postive : 382 | legative : 69  | Neutral : 104 |               |
| 11:52 K8SH     | Full Watch-Bill            | 0.00          | 90.00   NICA    |              | 10 @     | 444.00    | A 6.0         | DO   RNL  |            | 178    | 0      | 463.00 🔺  | 7.70       | GRDBL        |               | 90 @           | 500.00 🔺      | 7.10          |
| 11:52 KSBBL    | Full Watch-Bond            | 3.90 🔺        | 9.20   SINDU    |              | 100 @    | 464.00    | ▲ 4.          | 00   SFCL |            | 61     |        | 461.00 🔺  | 7.00       | BNHC         |               |                |               | -11.80        |
| 11:52 MKCL     | Sector Watch               | 1.00          | 28.00   PRIN    |              | 10 @     | 830.00    | A 6.          |           |            | 100    | 0      | 396.00 🔺  | 2.50       | MBJC         |               | 100 @          | 311.80 🔺      | 17.20         |
| 11:52 ALICE    | Sector violent             | 16.00 A       | 7.00   NABIL    |              | 74 @     | 499.90    | × 2.          | 80 I CHD  |            | 84     |        | .129.70 🔺 | 13.70      | NICA         |               | 10 @           | 444.50        | 6.50          |
|                | Portfolio Watch            |               |                 |              |          |           |               |           |            | _      |        |           |            |              |               |                |               |               |
| + - Market Was | Storte Top Ten Gainers     |               |                 |              |          |           |               |           |            |        |        |           |            |              |               |                |               |               |
| Watch Filter : | Top Ten Losers             | custom 1      | 🖌 🕑 Edit 💿 Sect | pr:          | v (      | System :  | Top Ten Share | V 🔍 Po    | rtfolio :  |        | $\sim$ |           |            |              |               |                |               |               |
| Consulto       | Top Ten Share Volumes      | Bid Obr       | Rid Drive       | Auto Dations | Ash Oly  | Int       | Last Obs      | Channe    | to Channes | Made   | Terre  | VOMA      | Mahama     | Townser      | u Taudan      | Daire Charge   | Buy           | These         |
| Security       | Top Ten Turnovers          | Dia Gry       | DIG FIRE        | ASATIRE      | NOK QUY  | Last      | rost dit      | change    | no chiange | ringit | LOW    | · ····    | Volume     | Turnor       | - 113065      | Price Cluse    | Sentiment     |               |
| Ø O MBJC       | Madhya Bhotekoshi Jalavic  | 150           | 311.40          | 311.80       | 90       | 311.80    | 100           | 17.20 📥   | 5.84 📥     | 311.80 | 293.10 | 297.88    | 231,532    | 68,969,672.  | 40 231532     | 294.60         |               | · 11:52:37.30 |
| 📀 🖨 KBL        | KBL                        | 4881          | 149.00          | 149.50       | 4757     | 149.00    | 871           | 2.00 -    | 1.36 📥     | 150.20 | 147.00 | 149.37    | 117,440    | 17,542,694.2 | 20 116940     | 147.00         |               | 11:51:37.94   |
| O O PRVU       | Prabhu Bank Limited        | 1550          | 156.00          | 156.10       | 600      | 156.00    | 600           | 5.50 📥    | 3.65 📥     | 156.00 | 149.00 | 154.57    | 73,121     | 11,302,458.  | 80 73111      | 150.50         |               | · 11:52:36.08 |
| O D LBBL       | Lumbini Bikas Bank Ltd.    | 134           | 416.00          | 417.00       | 1700     | 416.00    | 12            | 4.00 📥    | 0.97 📥     | 418.90 | 413.60 | 415.65    | 59,316     | 24,654,718.3 | 20 59316      | 412.00         |               | 11:52:20.75   |
| 📀 🔘 NIMB       | Nepal Investment Mega Bi   | 140           | 168.50          | 169.20       | 331      | 168.40    | 32            | 3.40 📥    | 2.06 📥     | 169.80 | 161.80 | 167.91    | 58,694     | 9,855,551.9  | 0 58683       | 165.00         |               | - 11:51:46.00 |
| 📀 🔘 MBL        | MBL                        | 590           | 190.00          | 191.00       | 526      | 191.00    | 500           | 3.00 📥    | 1.60 📥     | 191.70 | 188.00 | 189.51    | 45,240     | 8,573,820.3  | 0 45230       | 188.00         |               | 11:52:22.58   |
| 📀 🔵 ADBL       | Agricultural Development I | 827           | 288.50          | 289.00       | 1000     | 288.50    | 173           | 2.00 📥    | 0.70 📥     | 291.00 | 286.00 | 288.42    | 41,723     | 12,034,056.  | 90 41723      | 286.50         |               | 11:52:18.41   |
| 🟮 🖨 SHEL       | Singati Hydro Energy Limit | 180           | 163.10          | 163.40       | 1689     | 164.00    | 1,500         | 2.20 📥    | 1.36 📥     | 164.50 | 161.20 | 163.35    | 41,368     | 6,757,788.9  | 0 41228       | 161.80         |               | 11:51:31.74   |
| 🟮 🖨 GBIME      | Global IME Bank Limited    | 757           | 186.00          | 186.40       | 27       | 186.00    | 118           | 2.00 📥    | 1.09 📥     | 187.60 | 182.80 | 185.34    | 41,366     | 7,667,154.5  | 0 41356       | 184.00         |               | 11:51:29.91   |
| SADBL          | Shangrila Development Ba   | 500           | 364.20          | 365.00       | 30       | 364.40    | 100           | 6.40 📥    | 1.79 📥     | 365.10 | 359.10 | 362.93    | 40,930     | 14,855,077.2 | 20 40930      | 358.00         |               | 11:52:08.97   |
|                |                            |               |                 |              |          |           |               |           |            |        |        |           |            |              |               |                |               |               |

#### **3.8 Top Ten Turnovers**

The top ten turnovers will show the top ten stocks with the highest traded value. ( यसमा शीर्ष दश स्टकहरू देखाइन्छ जुन सबैभन्दा बढी व्यापार भयको छ।)

#### DGTrade ATrad TMS User Manual

| Artra          | 🖉 🖉 Watch 💿 Market 🌘        | Orders 🔘      | Client 🜍 Chart 🕻 | Analysis 🔘 | Report 🜍 | Announce | ements 🜍        |           |          |          |          |          | 🕄 🕌 Marke | t :Open 🚨    | Logou            | it 🦉 NE       | PSE Br     | oker 🚳 💈    |
|----------------|-----------------------------|---------------|------------------|------------|----------|----------|-----------------|-----------|----------|----------|----------|----------|-----------|--------------|------------------|---------------|------------|-------------|
| -              | NEPSE Custom Watch          | SENSIN        | D                | Through    | 1        | Volume   | 1 1             | TEDUOS    | 1 0      | sh m     | 1 6      | nen dutt | Buy See   | Sumit        |                  | danker Carl   | sthutten   |             |
|                | 20.65 Full Watch-Equity     | 389.89 🗰 4.13 | 1.07%            |            |          |          |                 |           |          |          |          |          | 0%        |              | Positive : 391 N | legative : 62 |            |             |
| 11:54 SCB      | Full Watch-Bill             | 19.00 🔺       | 2.00   SAPDBI    | 1          | 140 @    | 450.00   | ▲ 1.00          |           | 8        | 50       | 0        | 233.90 🔺 | 3.90      | ALICL        |                  | 18 @          | 606.00 🔺   | 7.00        |
| 11:54 MEN      | Full Watch-Bond             | 2.00 🔺        | 9.00   GFCL      |            | 30 @     | 658.00   | A 3.00          | D DOLT    |          |          |          | 430.00 🔺 | 3.00      | VLBS         |                  |               |            | -8.00       |
| 11:54 SULIC    | Sector Watch                | 43.00 🔺       | 11.50   IQCIC    |            | 60 @     | 233.90   | A 3.90          | PRVL      |          | 100      |          | 155.60 🔺 | 5.10      | MBJC         |                  | 50 @          | 312.00 🔺   | 17.40       |
| 11:54 KBL      | Portfolio Watch             | 8.50 🔺        | 1.50   ANLB      |            |          |          | -48.00          | PRVU      |          | 10       |          | 155.60 🔺 | 5.10      | CHIDC        |                  | 50 @          | 1,130.00 🔺 | 14.00       |
| ÷ - thereby    | Ton Ton Coiners             |               |                  |            |          |          |                 |           |          |          |          |          |           |              |                  |               |            |             |
| and all and a  | Top Ten Leases              |               |                  | -          |          | D. a [   |                 |           |          |          | 100      |          |           |              |                  |               | _          |             |
| Watch Filter : | top ten Losers              | custom 1      | Edit 🔘 Sector    | :          | ~        | System : | Top Ten Turnove | Por O Por | tfolio : |          | ~        |          |           |              |                  |               |            |             |
| Security       | Top Ten Share Volumes       | Bid Oty       | Bid Price        | Ask Price  | Ask Oty  | Last     | Last Oty        | Change    | % Change | High     | Low      | VWA      | Volume    | Turnover     | Trades           | Price Close   | Buy        | Time        |
|                | Top Ten Turnovers           | (34           | 211.00           | 212.00     | 50       | 212.00   |                 | 17.40     | 5.01     | 212.00   | 202.10   | 200.07   | 224 602   |              | 224602           | 204.60        | Sentiment  | 11.54.20.01 |
| O MBJC         | Macinya Briotekoshi Jalavic | 634           | 311.90           | 312.00     | 50       | 312.00   | 50              | 14.00     | 3.91     | 312.00   | 293.10   | 298.07   | 234,692   | 43,400,530,  | 10 234692        | 294.60        |            | 11:54:30.81 |
| CHUC           | CEDB Hydropower Develop     | 390           | 1,129.00         | 1,130.20   | 400      | 1,130.00 | 50              | 14.00     | 0.10     | 1,134.00 | 1,118.00 | 1,123.90 | 38,420    | 43,180,520.  | 20 38420         | 1,116.00      |            | 11:54:29.66 |
| O O LEDI       | Sac mading corporation      | 25            | 4,645.00         | 4,004.90   | 50       | 4,040.10 | 20              | 4 00      | 0.10     | 4,900.00 | 412.60   | 4,090.02 | 6,700     | 24 049 414   | 0 6700           | 4,049,00      |            | 11:40:42.03 |
|                | Minalavan Everat Incurar    | 234           | 640.00           | 641.00     | 900      | 641.00   | 372             | 8.00      | 1.26     | 410.90   | 413.00   | 636.33   | 30,022    | 24,340,414.  | 20 00022         | 632.00        |            | 11:53:43.57 |
| O O NPN        | NRN Infrastructure and Da   | 55            | 730.00           | 732.00     | 200      | 730.00   | 34              | 1.00      | 0.14     | 742.90   | 779.00   | 732.23   | 30 383    | 27,074,047.0 | 50 30373         | 779.00        |            | 11:57:08 37 |
|                | KBI                         | 300           | 148.40           | 148 50     | 10       | 149.50   | 490             | 1 50      | 1.02     | 150.20   | 147.00   | 140.76   | 126 354   | 18 972 280   | 20 125854        | 147.00        |            | 11:54:30 57 |
|                | Muktinath Krishi Company    | 19            | 1 388 90         | 1 395 00   | 1164     | 1 395.00 | 10              | 32.00     | 2.35     | 1 440 00 | 1 372 00 | 1 394 07 | 12 560    | 17 509 560 9 | 12560            | 1 363 00      |            | 11:53:11.40 |
| O O SPIL       | Siddhartha Premier Insura   | 434           | 844.20           | 845.00     | 4000     | 845.00   | 500             | 1.10      | 0.13     | 855.00   | 844.00   | 848.99   | 20.473    | 17.381.518.4 | 40 20473         | 843.90        |            | 11:53:35.19 |
| O O KPCL       | Kalika power Company Ltc    | 30            | 453.00           | 455.00     | 14       | 454.00   | 50              | 2.00      | 0.44     | 459.00   | 445.10   | 454.82   | 35.507    | 16,149,504.  | 70 35507         | 452.00        |            | 11:49:51.34 |
|                |                             |               |                  |            |          |          |                 |           |          |          |          |          |           |              |                  |               |            |             |

#### 4. Market

#### 4.1 Trade Book

The trade book shows the real-time trade transaction of a particular stock with Trade time, Trade Quantity, Trade Price and Net Change. (यसले स्टकको वास्तविक समयमा भएको व्यापार Book देखाउँछ, जसमा व्यापार समय, व्यापार मात्रा, व्यापार मूल्य, र नेट परिवर्तन हुन्छ ।)

- ➢ Go to Market Menu (Market मेनुमा जानुहोस्)
- Click on Trade Book, you will see trade book window (Trade Book मा क्लिक गर्नुहोस्, तपाईले व्यापार पुस्तक विन्डो खुलिएको देख्नुहुनेछ।)
- Select/Search the stock to view the trade book (Trade Book हेर्नका लागि स्टक छान्नुहोस्/खोज्नुहोस्)

| Watch 🜍     | Market 🜍 Orders     | 0 | Client 🜍 🛛   | Chart 💟       | Analysis 🜑  |     | Report 🜑      | Announ  | cements 🕤  |       |    |
|-------------|---------------------|---|--------------|---------------|-------------|-----|---------------|---------|------------|-------|----|
|             | Trade Book          | N | TRADES FOR - | ADBL          |             |     |               |         | _          | × ade | ×  |
| 1.16%       | Trade Book Summary  | 4 |              |               |             |     |               |         |            | 3,88  | 9  |
| 10          | Statistics          |   | Board :      | REGULAR       | *           |     | Asset : E     | ουιτή 🗸 | 1          | 1.1   | Þ  |
| 10          | Market Time & Sales |   | Search A     | gricultural [ | Development | Bar | nk Limited(Al | OBL) 🗸  |            | 1.1   |    |
| 40          | OHLC values         |   |              |               |             |     |               |         | Í .        | 1.1   | N  |
| 40          | Market Depth        |   |              |               |             |     |               |         |            | 1     | P  |
| stom Watch  | Detail Quote        |   | Total Trades | :43784        | Total Vol   | :   | 43,784        |         | Refresh    |       |    |
| <b>C</b>    | Heat Map            |   | Trade Time   | Trac          | le Qty      |     | Trade Pri     | ce      | Net Change |       |    |
|             |                     |   | 12:01:17     | •             | 10          |     |               | 289.50  | 3.00       |       | -  |
| ompany Name | e Bio               | d | 12:00:26     | ·             | 10          |     |               | 288.90  | 2.40       | Char  | 10 |
|             |                     |   | 12:00:14     |               | 194         |     |               | 288.50  | 2.00       |       |    |
|             |                     |   | 11:57:17     | •             | 10          |     |               | 289.50  | 3.00       |       |    |
|             |                     |   | 11:56:17     | •             | 20          |     |               | 288.50  | 2.00       |       |    |
|             |                     |   | 11:55:55     |               | 86          |     |               | 288.50  | 2.00       |       |    |
|             |                     |   | 11:55:06     | •             | 918         |     |               | 289.00  | 2.50       |       |    |
|             |                     |   | 11:54:42     |               | 30          |     |               | 289.00  | 2.50       |       |    |
|             |                     |   | 11:53:30     | (             | 52          |     |               | 289.00  | 2.50       |       |    |
|             |                     |   | 11:52:18     |               | 173         |     |               | 288.50  | 2.00       |       |    |
|             |                     |   | Go           | to page: 1    |             | K   | of 4 Go       | Next    | Close      | e     |    |

## 4.2 Trade Book Summary

The trade summary book shows stock trade categorized by price, meaning multiple trades with same price will be shown collectively. The trade summary book will show Trade Quantity, No. of trades, Net change categorized by price. (यसले शेयर व्यापारलाई मूल्य अनुसार वर्गीकृत गर्दछ, अर्थात् एक मूल्यमा धेरै वटा करोबारहरू सम्मिलित गरिएको देखाउँछ। व्यापार सारांश पुस्तिका मा व्यापार मात्रा, व्यापार संख्या, मूल्य अनुसार नेट परिवर्तन देखाउँछ।)

- ➢ Go to Market Menu (Market Menu मा जानुहोस)
- Click on Trade Book Summary, you will see trade book summary window (Trade Book Summary मा क्लिक गर्नुहोस्, तपाईले Trade Book Summary विन्डो खुलिएको देख्नुहुनेछ)
- Select/Search the stock to view the Trade Book Summary (Trade Book Summary हेर्नका लागि स्टक छान्नुहोस्/खोज्नुहोस्)

| Watch 🜍    | Market 🕤 Orders     | 0     | Client 🕤 Char | t 👽 🛛 Analysis 💟       | Report 🜍 🛛 Annou  | ncements 💿 |       |
|------------|---------------------|-------|---------------|------------------------|-------------------|------------|-------|
|            | Trade Book          | NS    | TRADES SUMMAR | Y FOR - ADBL           |                   | - x        | ides  |
| 1.18% 🤳    | Trade Book Summary  | 4.    |               |                        |                   |            | .519  |
| 191        | Statistics          | I     | Board : REG   | GULAR 🗸                | Asset : EQUITY    | <b>~</b>   | SLE   |
| 150        | Market Time & Sales | I     | Search Agrie  | cultural Development E | ank Limited(ADBL) | ~          | KD    |
| 381        | OHLC values         | I     |               |                        |                   |            | AV    |
| 740        | Market Depth        |       |               |                        |                   |            | ILI   |
| tom Watch  | Detail Quote        |       | Total Trades  | : 44832 Total Vol      | : 44,832          | Refresh    |       |
| <b>c</b>   | Heat Map            |       | Trade Price   | Trade Qty              | No Of Trades      | Net Change | О Р   |
|            |                     |       | 286.00        | 50                     | 1                 | -0.50      |       |
| mpany Namo | e I                 | Bid C | 286.10        | 70                     | 3                 | -0.40      | hange |
|            |                     |       | 287.00        | 10,399                 | 3                 | 0.50       |       |
|            |                     |       | 287.10        | 350                    | 2                 | 0.60       |       |
|            |                     |       | 288.00        | 355                    | 2                 | 1.50       |       |
|            |                     |       | 288.10        | 50                     | 1                 | 1.60       |       |
|            |                     |       | 288.20        | 385                    | 1                 | 1.70       |       |
|            |                     |       | 288.30        | 100                    | 1                 | 1.80       |       |
|            |                     |       | 288.50        | 646                    | 6                 | 2.00       |       |
|            |                     |       | 288.60        | 1,000                  | 2                 | 2.10       |       |
|            |                     |       |               |                        |                   | Close      |       |
|            |                     |       |               |                        |                   |            |       |

## 4.3 Statistics

A list of statistics for a selected security will be displayed in the statistics window. Statistics are useful to identify the status of the selected security. Users can analyze the statistics and get a complete idea about the security. (Statistics मा तपाई स्टकको बारेमा विस्तृत जानकारी हेर्न सक्नुहुन्छ)

## <u>Steps</u>:

- Go to Market Menu (Market Menu मा जानुहोस)
- Click on Statistics, you will see statistics window (Statistics मा क्लिक गर्नुहोस्, तपाईले Statistics व्विन्डो खुलिएको देख्नुहुनेछ।)
- Select/Search the stock to view the statistics for the selected stock (Statistics हेर्नका लागि स्टक छान्नुहोस्/खोज्नुहोस्)

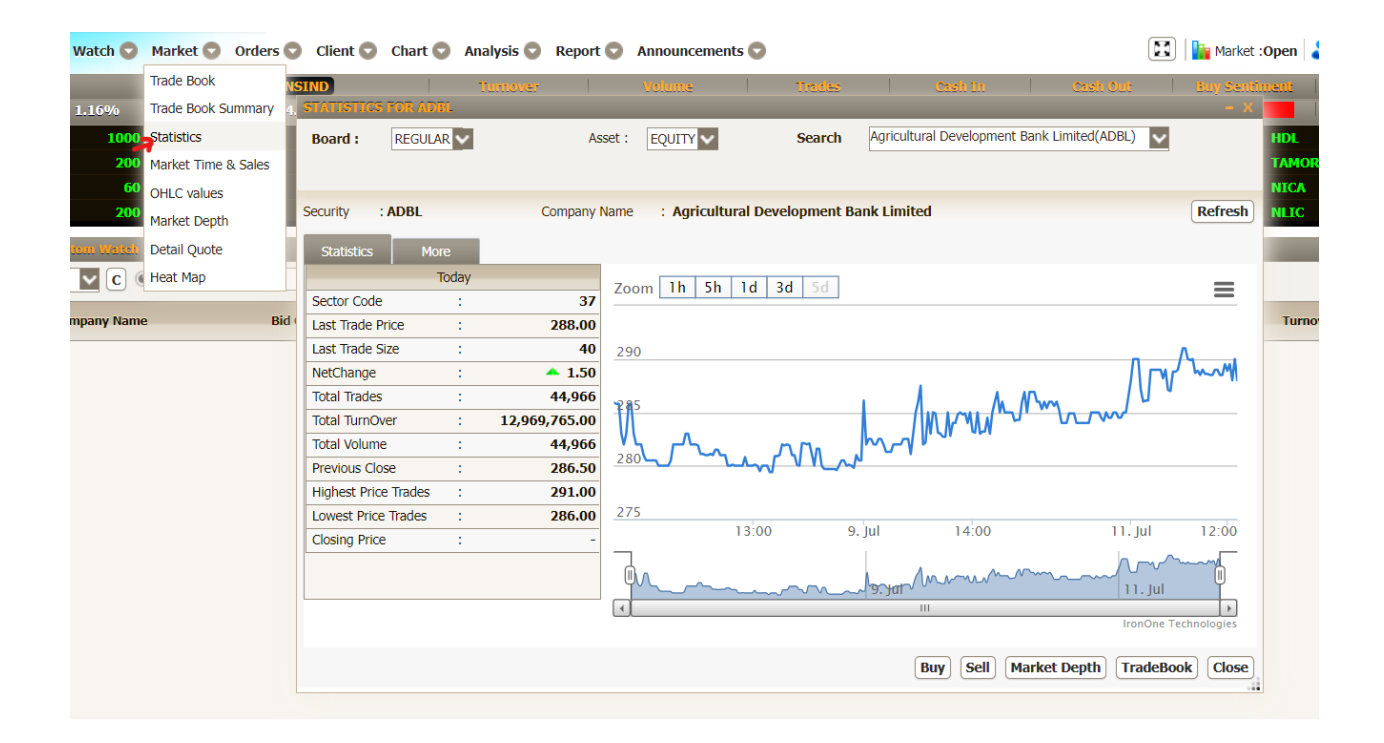

You can also access Buy, Sell, Market Depth, Trade Book through Statistics Window. (तपाईंहरुले Buy, Sell, Market Depth, Trade Book मा Statistics Window बाट पनि पहुच पाउन सक्नुहुन्छ)

| 4    | STATISTIC  | IS FOR    | ADBL          |               |       |                   |                                  |                      |                         |                      |                                     |                              | - x                          | Posi                             | tive : 408 1                     | legative :                       | 57 N            |
|------|------------|-----------|---------------|---------------|-------|-------------------|----------------------------------|----------------------|-------------------------|----------------------|-------------------------------------|------------------------------|------------------------------|----------------------------------|----------------------------------|----------------------------------|-----------------|
|      | Board :    | REG       | ULAR 🗸        | As            | set : | EQUITY 🗸          | Search                           | Agricultu            | ural Developr           | nent Bank            | Limited(ADBL)                       | ~                            | н                            | DL                               |                                  | 19@                              | 1,2             |
|      |            |           |               |               |       |                   | ADEL BU                          | ŕ                    |                         |                      |                                     |                              |                              | MOR                              | _                                | 10 @                             | - X             |
|      | Security   | : ADBL    |               | Company M     | lame  | : Agricultural De | Best Bid<br>52W High<br>High DPR | : 289.00<br>: 355.80 | Best Ask :<br>52W Low : | : 290.00<br>: 224.00 | Net Change<br>D High :<br>Pre Close | : 1.50<br>291.00<br>: 286.50 | Volume<br>D Low<br>Avg Price | : 44,966<br>: 286.00<br>: 288.43 | Turnover:<br>Trade<br>Open Price | 12,969,7<br>: 44966<br>-: 288.10 | 65.00<br>;<br>0 |
| 1    | Statistic  | 5         | More<br>Today |               |       |                   | Thigh Driv                       | . 0.00               | LOW DITE                | . 0.00               | Trefelose                           | . 200.50                     | Avgince                      | 200145                           | opentine                         |                                  | ۲               |
|      | Sector Co  | de        | :             | 37            | Zooi  | m 1h 5h 1d        | UCC :                            |                      |                         |                      | tte                                 | 288.00                       | High : <b>0.</b>             | <b>00</b> Lo                     | w: <b>282.24</b>                 |                                  |                 |
| id ( | Last Trade | Price     | :             | 288.00        |       |                   | Asset                            | Action               | Secu                    | rity ID              | Type of Order                       | Broker-C                     | lient: local l               | local                            | ~                                |                                  |                 |
|      | Last Trade | e Size    | :             | 40            | 290   |                   | EQUITY                           | V BUY                |                         | ~                    | REGULAR 🗸                           | Client N                     |                              |                                  |                                  |                                  |                 |
|      | NetChang   | e         | :             | <b>^</b> 1.50 |       |                   | Quantity                         | Price                | Minin                   | num Fill Qt          | tyDisclose Qty                      | Client IN                    | ane :                        |                                  |                                  |                                  |                 |
|      | Total Trad | es        | :             | 44,966        | 285   |                   | 0                                | 290.00               | <u></u> 0               | <b></b>              | ° Ç                                 | Buying                       | Power                        | :99,998                          | ,259.74                          |                                  |                 |
|      | Total Turn | Over      | :             | 12,969,765.00 | N     | 0                 | Order Typ                        | e TIF Day            | s Stop                  | Price                |                                     | Pendin                       | n Buy Otv                    | .0                               |                                  |                                  |                 |
|      | Total Volu | me        | :             | 44,966        | 280   |                   | DAY                              | ✓ 1                  | <b>v</b>                |                      |                                     | Order V                      | value                        | : 0.0000                         |                                  |                                  |                 |
|      | Previous ( | lose      |               | 286.50        |       |                   |                                  |                      |                         |                      |                                     | Commi                        | ssion                        | : 0.0000                         |                                  |                                  |                 |
|      | Hignest P  | nce Irade | es :          | 291.00        | 275   |                   |                                  |                      |                         |                      |                                     | Net Va                       | lue                          | : 0.0000                         |                                  |                                  |                 |
|      | Lowest Pr  | ice Irade | s :           | 286.00        | 215   | 13:00             |                                  |                      |                         |                      |                                     | Session                      | ו                            | : Regula                         | r Session                        |                                  |                 |
|      | Closing Pr | ice       |               | -             |       |                   |                                  |                      |                         |                      |                                     | Market                       | Туре                         | : Regula                         | r Market                         |                                  |                 |
|      |            |           |               |               | Ó     | A                 |                                  |                      |                         |                      |                                     | Market<br>*Commi             | Status                       | : Open                           | der nets ever                    | uted in                          |                 |
|      |            |           |               |               |       |                   |                                  |                      |                         |                      |                                     | multiple                     | transaction                  | S                                | uer gets exet                    | uteu in                          |                 |
|      |            |           |               |               |       |                   |                                  |                      |                         |                      |                                     |                              | <b>#</b>                     |                                  | Confirm BL                       | ly Clos                          | е               |
|      |            |           |               |               |       |                   |                                  |                      | Buy Sell                | Marke                | t Depth Trac                        | leBook                       | Close                        |                                  |                                  |                                  |                 |

#### DGTrade ATrad TMS User Manual

#### 4.4 Market Time and Sales

Market Times and Sales can be used to view all the trades completed on the NEPSE, this can be done for one stock or for all stock at once. Times and Sales shows the trade transaction data with security name, board ID, trade time, quantity, price, net change of the stock. This data can be filtered by using time range. (यो NEPSE मा पूरा भयको सबै करोबारहरु हेर्नका लागि प्रयोग गर्न सकिन्छ, यो एक सेयरको लागि वा सबै सेयरको लागि एकै पटकमा गर्न सकिन्छ। Time and slaes ले, security name, board ID, trade time, quantity, price, net change महितको व्यापार लेनदेन डाटा देखाउँछ। यो डेटा समय सीमा प्रयोग गरेर फिल्टर गर्न सकिन्छ।

- Go to Market Menu (Market Menu मा जानुहोस)
- Click on Market Time and Sales, you will see market time and sales window (Market Time and Sales मा क्लिक गर्नुहोस्, तपाईले Market Time and Sales विन्डो खुलिएको देख्नुहुनेछ।)
- As default all stock data will be shown (डिफल्ट रूपमा सबै स्टकको डाटा देखाइनेछा)
- Select/Search the stock to view the Market Time and Sales for one stock (Market Time and Sales हेर्नका लागि स्टक छान्नुहोस्/खोज्नुहोस्)

|                               | NS   | 4ARKET TIME & SA    | LES                 |                |                     |              | - >        |
|-------------------------------|------|---------------------|---------------------|----------------|---------------------|--------------|------------|
| Trade Book Summary Statistics | 4. ( | Security : ADBL(Agr | icultural Developme | Time-          | From :<br>(Format H | To:          | at H24:MM) |
| Market Time & Sales           | E    | 3oard : 🕥 All 🔘     | Regular             | Asset : Equity | <b>~</b>            |              | ,          |
| OHLC values                   | ι.   | ast Refresh Time :  | 2024/7/11 12:18:4   | 14 PM          |                     | Search Clear | Refresh    |
| Market Depth                  | ι,   |                     |                     |                |                     |              |            |
| Detail Quote                  | ť.   | Security            | Board Id            | Trade Time     | Quantity            | Price        | Net Change |
| Heat Map                      | ٦.   | ADBL                | REGULAR             | 12:04:03       | 40                  | 288.00       | 1.50       |
|                               | _    | ADBL                | REGULAR             | 12:03:44       | 10                  | 290.00       | 3.50       |
| Bid                           | I C  | ADBL                | REGULAR             | 12:02:50       | 255                 | 288.00       | 1.50       |
|                               |      | ADBL                | REGULAR             | 12:01:17       | 10                  | 289.50       | 3.00       |
|                               |      | ADBL                | REGULAR             | 12:00:26       | 10                  | 288.90       | 2.40       |
|                               |      | ADBL                | REGULAR             | 12:00:14       | 194                 | 288.50       | 2.00       |
|                               |      | ADBL                | REGULAR             | 11:57:17       | 10                  | 289.50       | 3.00       |
|                               |      | ADBL                | REGULAR             | 11:56:17       | 20                  | 288.50       | 2.00       |
|                               |      | ADBL                | REGULAR             | 11:55:55       | 86                  | 288.50       | 2.00       |
|                               |      | ADBL                | REGULAR             | 11:55:06       | 918                 | 289.00       | 2.50       |
|                               |      | ADBL                | REGULAR             | 11:54:42       | 30                  | 289.00       | 2.50       |
|                               |      | ADBL                | REGULAR             | 11:53:30       | 52                  | 289.00       | 2.50       |
|                               |      | ADBL                | REGULAR             | 11:52:18       | 173                 | 288.50       | 2.00       |
|                               |      | ADBL                | REGULAR             | 11:50:18       | 99                  | 288.50       | 2.00       |

## 4.5 OHLC Values

OHLC shows the opening price, high price, low price and closing price of the stocks. OHLC of stocks can be viewed by selecting date range, so OHLC values can be viewed for the stock within the selected date range. (OHLC ले स्टकको दिनको सुरु मूल्य, उच्च मूल्य, निम्न मूल्य, र बन्द मूल्य देखाउँछ। यस्तै चयनित मिति श्रेणीको स्थितिमा स्टकको OHLC मानहरू हेर्न सकिन्छ।) <u>Steps</u>:

- ➢ Go to Market Menu (Market Menu मा जानुहोस)
- Click on OHLC Values, you will see OHLC Values window (OHLC मा क्लिक गर्नुहोस्, तपाईले OHLC व्विन्डो खुलिएको देख्नुहुनेछ।)
- Select the stock, Choose the date range (OHLC हेर्नका लागि स्टक छान्नुहोस्, मिति श्रेणी चयन गर्नुहोस्।)

|                     |                 |                |                |                 |                   | DGTrade       | ATrad TM     | S User Manu    | Jal  |
|---------------------|-----------------|----------------|----------------|-----------------|-------------------|---------------|--------------|----------------|------|
| Market 🕤 Orders     | 🕤 Client 🔽 🤇    | Chart 💿 🛛 Anal | ysis 💿 🛛 Repoi | rt 💟 🛛 Annour   | icements 😨        |               |              |                |      |
| Trade Book          | OHLC VALUES     |                |                |                 |                   |               |              | - >            | Jut  |
| Trade Book Summary  | From : 07/11/20 | 024 To: 07/3   | 11/2024 V Sec  | urity : ADBL(Ag | ricultural 🗸 Asse | t: Equity 🗸   | Clear Se     | earch 🖶 🖪      |      |
| ) Statistics        | Board : All     | V              |                | <i>'</i>        |                   |               |              |                | 00 🔺 |
| Market Time & Sales | Cocurity        | Data           | Opening Drice  | Uich Drice      | Low Drico         | Closing Driss | Total Volume | Total Turneyor | 00 🔺 |
| OHLC values         | Security        | Date           | Opening Price  | High Price      | Low Price         | Closing Price | iotal volume | Iotal Turnover | 00 🔺 |
| Market Depth        | ADBL            | 0//11/2024     | 288.10         | 291.00          | 286.00            | 100.00        | 44,966       | 12,969,/65.00  | 20 🔺 |
| Datail Quata        | ADBL            | 07/11/2024     | 288.10         | 291.00          | 286.00            | -             | 44,966       | 12,969,765.00  |      |
| Detall Quote        | ADBL            | 07/11/2024     | 288.10         | 291.00          | 286.00            | 100.00        | 44,966       | 12,969,765.00  |      |
| Heat Map            | _               |                |                |                 |                   |               |              |                |      |
|                     |                 |                |                |                 |                   |               |              |                |      |
| ie Bio              | 1               |                |                |                 |                   |               |              |                | VWA  |
|                     |                 |                |                |                 |                   |               |              |                |      |
|                     |                 |                |                |                 |                   |               |              |                |      |
|                     |                 |                |                |                 |                   |               |              |                |      |
|                     |                 |                |                |                 |                   |               |              |                |      |
|                     |                 |                |                |                 |                   |               |              |                |      |
|                     |                 |                |                |                 |                   |               |              |                |      |
|                     |                 |                |                |                 |                   |               |              |                |      |
|                     |                 |                |                |                 |                   |               |              |                |      |
|                     |                 |                |                |                 |                   |               |              |                | i i  |
|                     |                 |                | Go to page:    | 1               | of 1 Go           |               | Close        |                |      |

## 4.6 Market Depth

Market Depth can be used to track the real time depth of the stock (total supply and demand of the stock / sell order and buy order of the stock). You can search for or select stock from the options to view preferred market depth. Multiple tabs are supported in market depth so that you can open multiple stocks market depth at a given time. (बजार गहिराई स्टकको वास्तविक समय गहिराइ ट्रयाक गर्न प्रयोग गर्न सकिन्छ (स्टकको कुल आपूर्ति र माग / बिक्री अर्डर।)

- ➢ Go to Market Menu (Market Menu मा जानुहोस)
- Click on Market Depth, you will see Market depth window (Market Depth मा क्लिक गर्नुहोस्, तपाईले Market Depth विन्डो डो खुलिएको देख्नुहुनेछ।)
- ➢ Select the stock, View the market depth (स्टक छान्नुहोस्, Market Depth हेर्नुहोस्)
- Click on add tab to add another market depth (Add tab मा क्लिक गर्नुहोस् अर्को Market Depth थप गर्नका लागि।)

#### DGTrade ATrad TMS User Manual

| ×                |
|------------------|
| 17.40            |
| 17.40            |
|                  |
| 8.10             |
| 2.10             |
| 5.00             |
|                  |
| Equit            |
| 3                |
| L                |
| 5                |
| 3                |
| L                |
|                  |
|                  |
|                  |
|                  |
|                  |
|                  |
| 8<br>1<br>1<br>1 |

| ×  | -       |                   |                            | 0           | TH FOR -NLD         | MARKET DEP                 |
|----|---------|-------------------|----------------------------|-------------|---------------------|----------------------------|
|    |         |                   |                            |             | NLIC X              | ADBL 🗙                     |
|    |         | EQUITY 🗸          | Asset :                    |             | REGULAR 🗸           | Board :                    |
|    |         | ~                 |                            |             | (NLIC)              | Search                     |
|    |         |                   |                            |             |                     |                            |
|    |         | 9,218             | Total Asks :               |             | 8,382               | Total Bids : 1             |
|    | Splits  | Ask Qty           | Ask Price                  | Splits      | Bid Qty             | Bid Price                  |
| 1  |         | 41                | 609.80                     | 1           | 10                  | 607.10                     |
| 1  |         | 100               | 609.90                     | 1           | 287                 | 607.00                     |
| 4  |         | 295               | 610.00                     | 1           | 100                 | 606.00                     |
| 1  |         | 300               | 611.00                     | 6           | 1,111               | 605.00                     |
| 1  |         | 200               | 612.00                     | 2           | 810                 | 604.80                     |
|    |         |                   |                            |             |                     |                            |
|    |         |                   |                            |             |                     |                            |
|    |         |                   |                            |             |                     |                            |
|    |         |                   |                            |             |                     |                            |
|    |         |                   |                            |             |                     |                            |
| se | b) Clos | Add Ta            |                            |             |                     |                            |
|    | b) Clos | 295<br>300<br>200 | 610.00<br>611.00<br>612.00 | 1<br>6<br>2 | 100<br>1,111<br>810 | 606.00<br>605.00<br>604.80 |

Market depth is accessible from many places.

## From Watch List

## <u>Steps</u>:

- Right click on the stock
- View Market Depth from Dropdown

| Comulta: | CN                          | . M | ARKET DEP      | TH FOR -NI | ICA      |            |         | - X     |
|----------|-----------------------------|-----|----------------|------------|----------|------------|---------|---------|
| Security | Company Name                |     |                | 1          |          |            |         |         |
| HDHPC    | Himal Dolakha Hydropowe     |     | NICA           |            |          |            |         |         |
| 🕽 мвјс   | Madhya Bhotekoshi Jalavic   | В   | loard :        | REGULAR    | /        | Asset :    | EQUITY  |         |
| NICA     | NTC Asia Danki kal          |     | earch          | (NICA)     |          |            |         |         |
| HDL      | H                           |     | carcii         | (110.1)    |          |            | ×       |         |
| UMRH     | Market Depth                |     |                |            |          |            |         |         |
| SANIMA   | s Buy                       | -   | Total Ride + 1 | 0.202      |          | Total Acke | 00.050  |         |
| SGIC     | s 🛒 Sell                    |     | Bid Price      | Bid Oty    | Splits   | Ask Price  | Ask Oty | Splits  |
| TAMOR    | <sub>S.</sub> 🛟 Statistics  |     | 443.00         | 1 272      | opilos c | 445.00     | 027     | Jpires  |
| SICL     | s 🌮 Trades                  |     | 442.10         | 1,272      | 1        | 445.00     | 301     | 1       |
| NMB      | N 🛃 Trades Summary          |     | 442.00         | 400        | -        | 446.00     | 2 292   | -       |
| SLBBL    | S 👩 Detail Quote            |     | 441 30         | 500        | 1        | 446.10     | 2,202   | 1       |
| AHPC     | A + Add Security            |     | 441.20         | 500        | 1        | 446 50     | 50      | 1       |
| SBL      | S Announcements             |     | 111.20         | 500        | -        | 110.00     | 50      | -       |
| NLIC     |                             |     |                |            |          |            |         |         |
| 🕽 RIDI   | R Funert to Funer           |     |                |            |          |            |         |         |
| CHCL     | Chimine Hydropotter comp    |     |                |            |          |            |         |         |
| NRN      | NRN Infrastructure and De   |     |                |            |          |            |         |         |
| ) API    | Api Power Company Ltd.      |     |                |            |          |            |         |         |
| NLBBL    | Nerude Laghubitta Bittiya : |     |                |            |          |            | Add Ta  | b Close |
|          | Himalayan Roinguranco Lir   |     |                |            |          |            |         |         |

## 4.7 Detail Quote

Detail quote will help you view the detailed market information of any stock. Through detail Quote you can view trade watch, trade book, market depth, trade summary, week to date information, month to date, year to date, 52 weeks information, stock market graph. This will help you get detailed information on the chosen stock. (Detail Quote ले तपाईलाई कुनै पनि स्टकको विस्तृत बजार जानकारी हेर्नमा मद्दत पुर्याउछ । Detail quote मा Market Depth trade watch, trade book, market depth, trade summary, week to date, month to date, year to date, 52 weeks information, stock graph हेर्न सक्नुहुन्छ। यसले तपाईलाई चयनित स्टकको विस्तृत जानकारी प्राप्त गर्नमा मद्दत पुग्छ।)

- Go to Market Menu (Market Menu मा जानुहोस)
- Click on Detail Quote, Detail Quote window will open (Detail Quote मा क्लिक गर्नुहोस्, तपाईले Detail Quote विन्डो खुलिएको देख्नुहुनेछ।)
- Select/Search the security, view the detailed quote information (Detail Quote हेर्नका लागि स्टक छान्नुहोस्/खोज्नुहोस्)

#### DGTrade ATrad TMS User Manual

| Market     | Orders       | Client   | 🗢 Chart 😋      | Analysis 🕻           | Report        | Anno      | ounce | ments 🕤        |        |           |                         |           |        |            | 1       | Market | :Open 🚨              |              | gout 🔽       | NEPSI |
|------------|--------------|----------|----------------|----------------------|---------------|-----------|-------|----------------|--------|-----------|-------------------------|-----------|--------|------------|---------|--------|----------------------|--------------|--------------|-------|
| Trade Bo   | ook          | NSIND    | DETAIL QUO     | TE FOR ADBL          |               |           |       |                |        |           |                         |           |        |            |         |        |                      |              |              | x b   |
| Trade Bo   | ook Summary  | 4.97 1.2 | Security: ADBL | (Agricultural De     | evelopment Ba | nk Limite | V R   | tefresh        |        |           |                         |           |        |            |         |        | Buy Sentime          | nt           |              | le    |
| Statistics | s            |          | Trade Watch    |                      |               |           |       |                |        |           |                         |           |        |            |         |        |                      |              |              | -1    |
| Market T   | Time & Sales |          | Bid Q          | y Bid Pr             | ice Ask       | Price     | As    | k Qty L        | ast    | Last Qty  | Change                  | % Change  | High   | Low        | V       | WA     | Volume               | Turnove      | r Price Clos | se    |
| OHLC va    | alues        |          |                | -                    | -             |           |       | - 288          | .00    | 40        | 1.50                    | 0.52      | 291.00 | 286.00     | 288     | .43    | 44,966               | 12,969,765.0 | 286.5        | 50    |
| Market D   | Depth        |          | Trade Book     |                      |               |           |       | Total Bids : ( | )      |           | Total /                 | Asks : O  |        |            | Trade S | ummary | r                    |              |              |       |
| Detail Q   | juote        |          | Time           | Executed<br>Quantity | Price         | Chan      | nge   | Bid Price      | Bid Qt | ty Splits | Ask                     | Price Ask | Qty    | Splits     | Pri     | ice    | Executed<br>Quantity | Trades       | Change       |       |
| Heat Ma    | ар           | V E      | 12:04:03       | 40                   | 288.00        | 1.50      |       |                |        |           |                         |           |        | - 1        | 2       | 286.00 | 50                   | 1            | -0.50        |       |
|            |              |          | 12:03:44       | 10                   | 290.00        | 3.50      |       | 1              |        |           |                         |           |        |            | 2       | 286.10 | 70                   | 3            | -0.40        |       |
| me         | E            | sia Qty  | 12:02:50       | 255                  | 288.00        | 1.50      |       |                |        |           |                         |           |        |            | 2       | 287.00 | 10,399               | 3            | 0.50         | S     |
| l Bond     |              |          | 12:01:17       | 10                   | 289.50        | 3.00      |       |                |        |           |                         |           |        |            | 2       | 287.10 | 350                  | 2            | 0.60         |       |
|            |              |          | 12:00:26       | 10                   | 288.90        | 2.40      |       |                |        |           |                         |           |        | - 1        | 2       | 288.00 | 395                  | 3            | 1.50         |       |
|            |              |          |                | Week to D            | Date          |           | 700   |                | ld     | ba bc     |                         |           |        |            | _       |        | ,                    | Year to Date |              |       |
|            |              |          | Highest Price  | : 29                 | 1.00 (07/11/  | /2024)    | 200   | m m m          | Tu     | Su Su     |                         |           |        |            | =       | Highe  | st Price :           | 23,900.00    | (03/20/2024  | 1)    |
|            |              |          | Lowest Price   | : 26                 | 0.00 (05/09/  | /2024)    | 70    |                |        |           | 1000                    | mm        | ~~~    | ᠕ᢇ᠕        |         | Lowes  | st Price :           | 225.30       | (04/02/2024  | 1)    |
|            |              |          | Total Trades   | :                    |               | 44,977    | 277   |                | ~~~~   | n         | ~~~~                    |           |        |            |         | Total  | Trades :             |              | 215,82       | 9     |
|            |              |          |                | Month to E           | Date          |           | _     |                |        | 9. Jul    |                         |           | 11.    | Jul        | _       |        |                      | 52 Weeks     |              |       |
|            |              |          | Highest Price  | : 29                 | 1.00 (07/11/  | /2024)    | h.    | ٥              |        |           | 4.0.10                  | M         | /      | ~~~        |         | Highe  | st Price :           | 23,900.00    | (03/20/2024  | 1)    |
|            |              |          | Lowest Price   | : 26                 | 0.00 (05/09/  | /2024)    | Ĩ     | Mun m          | ~~~~   | mar       | ជា <sup>/ លុ</sup> ្រុះ | 0.00      | 1      | 1. Jul     | Ľ.      | Lowes  | st Price :           | 225.30       | (04/02/2024  | 1)    |
|            |              |          | Total Trades   | :                    |               | 44,977    | Ľ     |                |        |           |                         |           | Iron   | One Techno | logies  | Total  | Trades :             |              | 215,82       | 9     |
|            |              |          | -              |                      |               |           |       |                |        |           |                         |           |        |            |         |        |                      | Buy          | Sell Close   | e     |

#### 4.8 Heatmap

Heatmap is the visual representation of stock market data, all the stocks are maintained in heatmap based on the percentage change in the price from previous closing. Red indicates negative change, white indicates neutral or no change and green indicates positive change in the price. Right click in the block of one heatmap presents you with other market options. ( हिटम्यापले बजार डाटालाई दृश्यांतरण रूपमा देखाउँछ। रातोले नकारात्मक परिवर्तन देखाउँछ, सेतोले न्यून वा कुनै परिवर्तन छैन भन्ने देखाउछ र हरियोले मूल्यमा सकारात्मक परिवर्तन देखाउँछ। हिटम्यापकको एक ब्लकमा दायाँ क्लिक गर्दा अन्य बजार विकल्पहरू देखाइन्छ।)

- Go to Market Menu. (Market Menu मा जानुहोस)
- Select Heatmap, heatmap window will be visible. (Heatmap चयन गर्नु होस heatmap window देख्नु हुने छ)
- Right click in the stock heatmap block, get access to other market options. (heatmap block मा दायाँ क्लिक गर्नुहोस र अन्य बजार विकल्पहरू प्राप्त हुनेछ।)

|                         |                          |                             |                         |               |                      |                  |                  |                 | Refrest          |
|-------------------------|--------------------------|-----------------------------|-------------------------|---------------|----------------------|------------------|------------------|-----------------|------------------|
| SHIVM                   | ACEDPO                   | SRLI                        | SWMF                    | UMRH          | SPL                  | XYZ              | TAMOR            | UNL             | SPHL             |
| -                       | -                        | 3.30%                       | 2.72%                   | 2.32%         | 1.99%                | 1.95%            | 1.86%            | 1.83%           | 1.75%            |
| -                       | -                        | 470.00                      | 945.00                  | 435.90        | 775.10               | 8.87             | 438.00           | 46,843.10       | 582.00           |
| SSHL                    | UAIL                     | UNHPL                       | SPDL                    | WNLB          | SWBBL                | ULHC             | UHEWA            | VLUCL           | VLBSPO           |
| 1.62%                   | 1.51%                    | 1.46%                       | 1.45%                   | 1.35%         | 1.27%                | 1.14%            | 0.85%            | 0.78%           | -                |
| 175.30                  | 589.90                   | 243.50                      | 244.50                  | 1,581.00      | 944.00               | 398.00           | 475.00           | 532.10          | -                |
| UNLB                    | STC                      | TPC                         | VLBS                    | USLBP         | UMHL                 | USLB             | TVCL             | UPPER           | SPIL             |
| 0.77%                   | 0.74%                    | 0.56%                       | -1.96%                  |               | 1.99%                | 1.12%            | 0.82%            | 0.69%           | 0.19%            |
| 2,230.00                | 4,884.90                 | 542.00                      | 1,050.00                |               | 45.80                | 1,800.00         | 491.00           | 159.80          | 845.50           |
| TSHL<br>0.09%<br>580.00 | USHEC<br>0.06%<br>468.00 | ULBSL<br>-0.55%<br>2,020.00 | TRH<br>-0.60%<br>810.00 | Buy           | th<br>JPCL<br>-<br>- | UAILPO<br>-<br>- | TDBLPO<br>-<br>- | TBBLP<br>-<br>- | SUPRMP<br>-<br>- |
| SUBBLP                  | SPILPO                   | SGHC                        | SJLIC                   | Statistics    | 5NLI                 | SFCL             | SMJC             | SHINE           | SMH              |
| -                       | -                        | 3.55%                       | 3.06%                   |               | .63%                 | 2.20%            | 1.23%            | 1.23%           | 1.10%            |
| -                       | -                        | 350.00                      | 424.10                  |               | mary 08.00           | 464.00           | 410.00           | 413.00          | 819.90           |
| SINDU                   | SHEL                     | SLBBL                       | SKBBL                   | CDetail Quote | e (KLES              | SONA             | SPC              | SNMAPO          | SIFC             |
| 1.09%                   | 0.99%                    | 0.91%                       | 0.83%                   |               | lents .66%           | 0.62%            | 0.00%            | -               | 0.51%            |
| 465.00                  | 163.40                   | 868.00                      | 847.00                  |               | larts 60.00          | 451.00           | 570.00           | -               | 497.00           |
| SMHL                    | SMFBSP                   | SMBPO                       | SGIC                    | SJCL          | SLBSL                | SMB              | SMATAP           | SDLBSL          | SMATA            |
| 0.02%                   | -                        | -                           | 0.48%                   | 0.11%         | 0.00%                | -0.05%           | -                | -0.18%          | -0.39%           |
| 615.20                  | -                        | -                           | 565.00                  | 262.30        | 1,309.00             | 1,888.00         | -                | 1,116.00        | 1,009.00         |
| SLBBLP                  | SJLICP                   | SINDUP                      | SIFCPO                  | SHPC          | SHLB<br>-0.21%       | SETIPO           | SDLBSLP          | SBLPO           | SBIPO            |
| Last Refresh Time :2    | 2024/7/11 12:46:         | 19 PM                       |                         |               |                      |                  |                  |                 | Close            |

## 5. Orders

## 5.1 Buy

The Buy window allows you to place buy orders for security. To place a buy order, you need to have enough buying power. The Buy window will show the following information on top of Buy window with additional basic information. (बारेद विन्डोबाट कुनै पनि सूचीबद्ध scriptandard and a security and a security a security and a security and a security a security and a security and a security and a security a security and a security and a security and a security and a security and a security and a security and a security and a security and a security and a security and a security and a security a security a security and a security and a security and a security and a security and a security and a security and a security and a security and a security and a security and a security and a security as a security and a security and a

- Best Bid: The topmost Ask value of the selected scrip on market depth (बजार गहिराइमा चयन गरिएको scriptको शीर्ष मूल्य)
- Best Ask: Topmost bid value of the selected scrip on market depth (बजार गहिराइमा चयन गरिएको सिक्रपको शीर्ष बोली मूल्य)
- High DPR: It is the highest value for that selected script that it can rise for that day. (चयन गरिएको scriptको लागि उच्चतम मूल्य जुन त्यो दिनको लागि बढ्न पनि सक्छ।)
- Low DPR: It is the lowest value for that selected script that can fall for that day. (चयन गरिएको scriptको लागि सबैभन्दा कम मान जुन त्यो दिनको लागि खस्न पनि सक्छ।)
- UCC: Shows the unique client code with the client's name that is linked for that user. (एस्ले प्रयोगकर्ताको लागि लिङ्क गरिएको ग्राहकको नामको साथ अद्वितीय ग्राहक कोड देखाउँछ।)

How to place Buy Order: (खरिद अर्डर कसरी राख्ने?)

## <u>Steps</u>:

- Go to Order Menu (order मेनुमा जानुहोस्)
- Select BUY option from Action menu (select मेनुबाट BUY विकल्प चयन गर्नुहोस्)
- Select Security ID (scrip) for which you want to place order (जसको लागि तपाइँ अर्डर गर्न चाहानुहुन्छ त्यस्को Security ID (scrip) चयन गर्नुहोस् )
- Scroll or type the quantity of scrip you want to place order (स्क्रोल गर्नुहोस् वा तपाईले अर्डर गर्न चाहनुभएको scriptको मात्रा टाइप गर्नुहोस्)
- Scroll or type the desired valid price within the high or low price provided (प्रदान गरिएको उच्च वा कम मूल्य भित्र रहेर मान्य मूल्य स्क्रोल गर्नुहोस् वा टाइप गर्नुहोस्)
- Select the order type for that Order from provided list of order type (प्रदान गरिएको अर्डर प्रकारको सूचीबाट त्यो अर्डरको लागि अर्डर प्रकार चयन गर्नुहोस्)
- > Click on the "Buy" button to place the order. (अर्डर राख्न "buy" बटनमा क्लिक गर्नुहोस्।)

Note:

- 1. User can select ucc client in case of multiple mapped client (प्रयोगकर्ताले धेरै म्याप गरिएको uccको अवस्थामा ucc क्लाइन्ट चयन गर्न पर्नेछ)
- 2. User can select buy/ sell action from same window from Action dropdown (प्रयोगकर्ताले एक्शन ड्रपडाउनबाटनै buy/sell कार्य चयन गर्न सक्छन)
- The user can select any security id or script to place order (प्रयोगकर्ताले अर्डर गर्न कुनै पनि security id वा script चयन गर्न सक्छन)
- 4. The price should be within a valid range (मूल्य मान्य दायरा भित्र हुनुपर्छ)

| MBJC BUY           |                   |               |         |           |            |                  |                     | – ×     |
|--------------------|-------------------|---------------|---------|-----------|------------|------------------|---------------------|---------|
| Best Bid : 311.60  | Best Ask : 312.00 | Net Change    | e : 17. | 10        | Volume     | : 243,526        | Turnover:72,711     | ,979.90 |
| 52W High : 363.00  | 52W Low : 197.00  | D High        | : 313   | .00       | D Low      | : 293.10         | Trade : 243         | 526     |
| High DPR : 284.46  | Low DPR : 232.74  | Pre.Close     | : 294   | .60       | Avg Price  | : 298.57         | Open Price: 293     | .10     |
|                    |                   |               |         |           |            |                  |                     |         |
| ucc                |                   | <b>v</b> c    | TP : 31 | 2.00      | High : 2   | 84.46 Lo         | w : 305.76          |         |
| Asset Action       | Security ID       | Type of Order | в       | oker-Cli  | ent :      | ocal local       | ~                   |         |
| EQUITY V BUY       | V MBJC V          | REGULAR 🗸     |         | iont Non  |            |                  |                     |         |
| Quantity Price     | Minimum Fill Qty  | Disclose Qty  |         | ient ivan | iie :      |                  |                     |         |
| 10 311.7           |                   | 0             |         | Buying P  | Power      | : 25,376,        | 470.77              |         |
| Order Type TIF Day | ys Stop Price     |               |         | Available | e Qty      | :0               |                     |         |
| DAY 🗸 1            | ✓ °               |               |         | Pending   | Buy Qty    | :0               |                     |         |
|                    |                   |               |         | Order Va  | alue       | :3,120.0         | 000                 |         |
|                    |                   |               |         | Commiss   | sion       | :11.7000         | )                   |         |
|                    |                   |               |         | Net Valu  | ie         | :3,131.7         | 000                 |         |
|                    |                   |               |         | Session   |            | : Regular        | Session             |         |
|                    |                   |               |         | Market 7  | Гуре       | : Regular        | Market              |         |
|                    |                   |               |         | Market S  | Status     | : Open           |                     |         |
|                    |                   |               | *       | Commiss   | sion may v | vary if this ord | er gets executed in |         |
|                    |                   |               |         | unopie t  |            |                  | Confirm Buy C       | lose    |

## **5.2 Sell**

The Sell order for any listed scrip can placed through this sell window. To place a sell order, you must have enough quantity of the particular security in your portfolio. (कुनै पनि सूचीबद्ध scriptको बिक्री अर्डर यस बिक्री विन्डो मार्फत राख्न सकिन्छ। बिक्री अर्डर राख्नको लागि, तपाइँसँग तपाइँको पोर्टफोलियोमा विशेष सुरक्षाको पर्याप्त मात्रा हुनुपर्दछ।)

## <u>Steps</u>:

- ➢ Go to Order Menu (order मेनुमा जानुहोस्)
- Click on Sell, you will see Sell window (Sell मा क्लिक गर्नुहोस्, तपाईले Sell विन्डो देख्नुहुनेछ)
- > Select the stock from Security ID dropdown (security id ड्रपडाउनबाट स्टक चयन गर्नुहोस्)
- Enter the desired quantity and valid price (इच्छित मात्रा र मान्य मूल्य प्रविष्ट गर्नुहोस्)
- Select the Order type and click on sell button (अर्डर प्रकार चयन गर्नुहोस् र sell बटनमा क्लिक गर्नुहोस्)

Note: Available quantity of that selected security will be reflected in the same window for user convenience. (त्यो चयन गरिएको सुरक्षाको उपलब्ध मात्रा प्रयोगकर्ताको सुविधाको लागि समान विन्डोमा प्रतिबिम्बित हुनेछ)

| ADBL SELL                |                  |               |           |                  |                   |                | - ×        |
|--------------------------|------------------|---------------|-----------|------------------|-------------------|----------------|------------|
| Best Bid :               | Best Ask :       | Net Change    | :         | Volume           | : 1,000           | Turnover       | : 1,000.00 |
| 52W High : <b>355.80</b> | 52W Low : 224.00 | D High :      | 100.00    | D Low            | : 100.00          | Trade          | :1         |
| High DPR : <b>0.00</b>   | Low DPR : 0.00   | Pre.Close     | : 101.00  | Avg Price        | : 0.00            | Open Price     | e: 100.00  |
|                          |                  |               |           |                  |                   |                |            |
| UCC :                    |                  | V LTP         | :101.00   | High : <b>0.</b> | . <b>00</b> Low   | : <b>98.98</b> |            |
| Asset Action             | Security ID      | Type of Order | Broker-C  | lient :          | local local       | ~              |            |
| EQUITY V SELL            |                  | ~             |           |                  |                   | <br>[-         |            |
| Quantity Price           | Minimum Fill Qty | /Disclose Qty | Client Na | ime 📒            |                   |                |            |
| 404 2 101.00             | ¢ 0 ¢            | 0             | Origina   | l Qty            | :404              |                |            |
| Order Type TIF Day       | /s Stop Price    |               | Availab   | le Qty           | : 404             |                |            |
| DAY 1                    | V 0              |               | Pendin    | g Sell Qty       | :0                |                |            |
|                          |                  |               | Order \   | /alue            | : 40,804.0        | 0000           |            |
|                          |                  |               | Commi     | ssion            | : 153.015         | 0              |            |
|                          |                  |               | Net Val   | ue               | : 40,650.9        | 9850           |            |
|                          |                  |               | Session   | n                | :-                |                |            |
|                          |                  |               | Market    | Туре             | :-                |                |            |
|                          |                  |               | Market    | Status           | : Close           |                |            |
|                          |                  |               | *Commi    | ssion may v      | vary if this orde | er gets execu  | ited in    |
|                          |                  |               | multiple  |                  |                   | Confirm Sel    | Close      |
|                          |                  |               |           |                  |                   |                |            |

## **5.3 Order Blotter**

The order blotter shows all the orders placed by the user. The user can cancel, amend and view the history of that order. Order blotter can be viewed by order type, order status and Security. In the case of multiple mapped clients, order blotter can be filtered by individual mapped clients or all clients. (अर्डर ब्लटरले प्रयोगकर्ताद्वारा राखिएका सबै अर्डरहरू देखाउँछ। प्रयोगकर्ताले त्यो अर्डर रद्द गर्न, परिमार्जन गर्न र हेर्न सक्नेछन। अर्डर ब्लटर अर्डर प्रकार, अर्डर स्थिति र security बाट filter गरी हेर्न सकिन्छ। धेरै म्याप गरिएका क्लाइन्टहरूको अवस्थामा, अर्डर ब्लटर व्यक्तिगत म्याप गरिएका ग्राहकहरू वा सबै ग्राहकहरूद्वारा फिल्टर गर्न सकिन्छ।)

## <u>Steps</u>:

- ➢ Go to Order Menu (order मेनुमा जानुहोस्)
- Click on Order Blotter, you will see the order blotter window (Order Blotter मा क्लिक गर्नुहोस्, तपाईले order blotter विन्डो देख्नुहुनेछ)

|              | trad         | Watch 💟 Market 🛇                  | Orders 🛇 Client 😋     | Chart 🗲 | An    | alysi  | •     | Report 🜍 An     | nounceme | ents 🖸     |             |             |              |               |                 |                         |            | )   |
|--------------|--------------|-----------------------------------|-----------------------|---------|-------|--------|-------|-----------------|----------|------------|-------------|-------------|--------------|---------------|-----------------|-------------------------|------------|-----|
|              |              | NEPSE                             | Buy                   | 5IND    |       |        |       | Tur             | nover    | 1          | Volume      | 1           | Trades       | 1             | Cash In         | Cash Out                | Buy Ser    | htt |
|              | 2200.74      | 25.33 1.16%                       | Sell                  | 97 1.   | 29%   |        |       |                 |          |            |             |             |              |               |                 |                         | 0%         |     |
| 02:44        | PCBL         | 10 @                              | Order Blotter         |         | BLOT  | TER    |       |                 |          |            |             |             |              |               |                 |                         |            | Æ   |
| 02:37        | PCBL         | 10 @                              | Order Baskets         |         | Order |        |       | Order           |          |            | ALL         |             | rder         |               |                 |                         |            | 1   |
| 01:55        | NRIC         | 10 @                              | Trade Execution Summa | ry III  | Туре  | : ALI  | _     | Status : ALL    |          | Security : | , mec       | × s         | ource : ALL  | • Мар         | ped OUCC :      | Refre                   | sh 🗀       | R   |
| 01:47        | NRIC         | 10 @                              | Order Tracker         |         | Asset | ; EQL  | ITY   | $\sim$          |          |            |             |             |              | 🔘 Unm         | apped UCC:      |                         |            | I.  |
| ÷ - •        | Market Watch | -Full Watch -Equity               | My Trades             |         |       |        |       | Security ID     | Side     | Order Qty  | Order Price | Order Value | Order Status | Remaining Qty | Reje            | ct Reason/Remarks       |            | F   |
| Watch        | Filter :     | 🔽 🖸 💿 Custom : 🛛                  | custom 2 🗸 Edit       | Sector  |       | ×      |       | NRIC            | SELL     | 10         | 673.00      | 6,730.00    | FILLED       | 0             |                 |                         | 201811     |     |
|              | Security     | Company Name                      | Bid                   | Qty     |       | *      |       | NRIC            | SELL     | 10         | 670.00      | 6,700.00    | FILLED       | 0             |                 |                         | 201811     |     |
| 0 😑          | PCBL         | Prime Commercial Bank Ltd.        |                       | -       |       | ×      |       | NRIC            | SELL     | 10         | 660.00      | 6 600 00    | FILLED       | 0             |                 |                         | 201811     |     |
| 0 😑          | NRIC         | Nepal Reinsurance Company Limi    | a                     | 10 C    |       |        |       | mao             | 0000     | 10         | 000100      | 0/000100    | 110000       |               |                 |                         |            |     |
| 0 🖯          | NIFRA        | Nepal Infrastructure Bank Limited | đ                     |         |       | æ      |       | NIFRA           | SELL     | 10         | 198.00      | 1,980.00    | FILLED       | 0             |                 |                         | 201811     |     |
| 0 🖯          | NABILP       | NABIL Bank Limited Promotor Shi   | •                     | ÷       |       | ×      |       | NIFRA           | BUY      | 10         | 194.50      | 1,945.00    | FILLED       | 0             |                 |                         | 201811     |     |
| 0 😑          | AHL          | Asian Hydropower Limited          |                       |         |       | *      |       | NIFRA           | SELL     | 10         | 194.50      | 1,945.00    | FILLED       | 0             |                 |                         | 201811     |     |
| 0 🖯          | MAKAR        | Makar Jitumaya Suri Hydropower    |                       |         |       |        |       |                 | 51.07    |            | 500.00      | 5 000 00    | DESERTED     |               | 00050 1004170   |                         |            |     |
| 0 🖯          | SDLBSL       | Sadhana Laghubitta Bittiya Sanst  | ł                     | ÷       |       |        |       | UAIL            | BUT      | 10         | 289.90      | 2,899.00    | REJECTED     | 10            | OKDER_INVALID_L | TP_RANGE_FOR_REGULAR_OR | JEH 201811 | -   |
| 0 0          | NUBLPO       | Nirdhan Utthan Bank Limited Pro   | r                     | -       |       | ×      |       | NLIC            | BUY      | 10         | 609.79      | 6,097.90    | REJECTED     | 10            | ORDER_INVALID_L | TP_RANGE_FOR_REGULAR_OR | DEF 201811 |     |
| 0            | GCIL         | Ghorahi Cement Industry Limited   |                       |         |       | -      |       |                 |          |            |             |             |              |               |                 |                         |            |     |
| 0 🖯          | NLICP        | Nepal Life Insurance Co. Ltd. Pro | r                     | 1.00    |       |        |       | lotal           |          | 640        |             | 206,270.80  |              | 540           |                 |                         |            |     |
| <b>0</b> 😑 : | SAMAJ        | Samaj Laghubittya Bittiya Sanstha | a                     |         | Last  | Refres | h Tim | e :2024/7/11 6: | 36:37 PM |            |             |             |              |               |                 |                         |            |     |
| <b>0</b>     | TAMOR        | Sanima Middle Tamor Hydropowe     | 3                     |         |       |        |       |                 |          |            |             |             |              |               |                 |                         | Close      | 4   |
| n n          | SMRPO        | Sunnort Microfinanca Rittiva Sane | el .                  |         |       |        |       |                 |          | -          |             |             |              |               | 652.00          | 652.00 652.00           | 0          |     |

## **5.4 Trade Execution Summary**

The trade execution summary shows all the executed transactions of all mapped clients. The user can view security-wise trades, client-wise trades along with seurity, number of trades, avg price, executed quantity and gross amount. It also shows the total buy amount and sell amount for that user. (Trade execution summary ले सबै म्याप गरिएका ग्राहकहरूको सबै निष्पादित लेनदेनहरू देखाउँछ। यसले प्रयोगकर्ताको लागि कुल खरिद रकम र बिक्री रकम पनि देखाउँछ।)

- Go to Order Menu (order मेनुमा जानुहोस्)
- Click on Trade execution summary, you will see the trade execution summary window (Trade execution summary मा क्लिक गर्नुहोस्, तपाईले trade execution summary देख्नुहुनेछ)

| L     | watch 🛇 Market 🌘             | 🕽 Orders 🛇 Client 🛇 Cha | rt 🖸  | Analysis 🜍 Report 🜍 Anr  | nouncements 💿     |               |                   |              |     |          | (    |
|-------|------------------------------|-------------------------|-------|--------------------------|-------------------|---------------|-------------------|--------------|-----|----------|------|
|       | NEPSE                        | Buy                     | I TRA | DE EXECUTION SUMMARY     |                   |               |                   | - X          | I.  | Cash Out | Buy  |
|       | 2200.74 <b>4 25.33 1.16%</b> | Sell 97                 | То    | al Buy Amount : 1,945.00 | Total Sell Amount | t : 29,385.00 | Refres            | sh 🕒         |     |          | 09   |
| 02:44 | PCBL 10                      | Order Blotter           | Sec   | urity Wise Trades        |                   |               |                   |              |     |          |      |
| 02:37 | PCBL 10                      | Order Baskets           |       | Security                 | No Of Trades      | Ava Price     | Executed Quantity | Gross Amount |     |          |      |
| 01:55 | NRIC 10                      | Trade Execution Summary |       |                          | 3                 |               | Entertee Quantity |              |     |          |      |
| 01:47 | NRIC 10                      | 🔮 Order Tracker 🗮       |       | BUY                      | 1                 |               |                   |              |     |          |      |
| ÷ -   | Market Watch -Custom Watch   | My Trades               |       | •                        | 1                 | 194.5000      | 10                | 1,945.00     |     |          |      |
| Watch | Filter : C 🔍 C ustom :       | custom 2 🔽 Edit 🔿 S     | e     | E SELL                   | 2                 |               |                   |              |     |          |      |
|       | Security Company Name        | Bid Oty                 |       | ·                        | 2                 | 196.2500      | 20                | 3,925.00     | Lov | v VWA    | Volu |
|       |                              | (-)                     |       | NRIC                     | 3                 |               |                   |              |     |          |      |
|       |                              |                         |       | PCBL                     | 3                 |               |                   |              |     |          |      |
|       |                              |                         | Clie  | nt Wise Trades           | No Of Trades      | Ava Price     | Everyted Quantity | Gross Amount |     |          |      |
|       |                              |                         |       | UCC No                   | No Of Trades      | Avg Price     | Executed Quantity | Gross Amount |     |          |      |
|       |                              |                         |       |                          | 1                 |               |                   |              |     |          |      |
|       |                              |                         |       | BUY                      | 1                 |               |                   |              |     |          |      |
|       |                              |                         |       | I NIFRA                  | 1                 | 194.5000      | 10                | 1,945.00     |     |          |      |
|       |                              |                         |       |                          | 3                 |               |                   |              |     |          |      |
|       |                              |                         |       |                          |                   |               |                   |              |     |          |      |
|       |                              |                         |       |                          |                   |               |                   |              |     |          |      |
|       |                              |                         |       |                          |                   |               |                   |              |     |          |      |
|       |                              |                         |       |                          |                   |               |                   | _            |     |          |      |
|       |                              |                         |       |                          |                   |               |                   | Close        |     |          |      |
|       |                              |                         |       |                          |                   |               |                   |              |     |          |      |

#### **5.5 Order Tracker**

The Order tracker shows all the orders placed by the user within the selected date range. The order tracker shows security, side (buy/sell), order quantity, order price, Order value, Order status, remaining quantity, rejected reason, contra broker, Ucc, last filled quantity, filled quantity, Tif, expiry date, Disclose qty, Minimum Qty, Order Date and time, Client Order Id, last change time, execution Id, trader Report Id, Exchange Order Id and Exchange. The user also has the option to filter from date range, status, side(buy/sell) and ucc client. (Order tracker ले चयन गरिएको मिति दायरा भित्र प्रयोगकर्ताद्वारा राखिएका सबै अर्डरहरू देखाउँछ। अर्डर ट्र्याकरले सुरक्षा, पक्ष (buy/sell), अर्डर मात्रा, अर्डर मूल्य, अर्डर स्थिति, बाँकी मात्रा, अस्वीकार गरिएको कारण, कन्ट्रा ब्रोकर, Ucc, पछिल्लो भरिएको मात्रा, भरिएको मात्रा, Tif, म्याद समाप्त हने मिति, खुलासा मात्रा देखाउँछ।)

- Go to Order Menu (order मेनुमा जानुहोस्)
- Click on Trade execution summary, you will see the trade execution summary window (trade execution summary मा क्लिक गर्नुहोस्, तपाईले trade execution summary विन्डो देख्नुहुनेछ)

| ORDER TRA   | CKER     |           |             |             |              |                  |                  |                  |                  |                         |              |
|-------------|----------|-----------|-------------|-------------|--------------|------------------|------------------|------------------|------------------|-------------------------|--------------|
| UCC         |          | :         |             |             | Securi       | ty: :            | ALL              | ~                | Client Order Id: | :                       |              |
| Side:       |          | : ALL     | ~           |             | From I       | Date: :          | 07/11/2024       | $\sim$           | To Date:         | : 07/11/2024            | $\mathbf{v}$ |
| Exchange Or | rder Id: | :         |             |             | Status       | • •              | ALL              | ~                | (                | Search Clear 🖶          |              |
| Security    | Side     | Order Qty | Order Price | Order Value | Order Status | Remaining<br>Qty | Reject<br>Reason | Contra<br>Broker | UCC              | Last Filled<br>Quantity | Filled Qty   |
| PRVU        | BUY      | 100       | 157.30      | 15,730.00   | CANCELED     | 100              | ORDER_CAN        |                  |                  | 0                       | 0            |
| HIDCL       | SELL     | 10        | 103.00      | 1,030.00    | REJECTED     | 10               | ORDER_INVA       |                  | 1                | 0                       | 0            |
| HIDCL       | SELL     | 10        | 102.00      | 1,020.00    | REJECTED     | 10               | ORDER_INVA       |                  | 1                | • 0                     | 0            |
| PCBL        | SELL     | 10        | 181.00      | 1,810.00    | FILLED       | 0                |                  | 138              |                  | 10                      | 10           |
| PCBL        | SELL     | 10        | 181.00      | 1,810.00    | NEW          | 10               |                  |                  |                  | 0                       | 0            |
| PCBL        | SELL     | 10        | 181.00      | 1,810.00    | FILLED       | 0                |                  | 138              |                  | 10                      | 10           |
| PCBL        | SELL     | 10        | 181.00      | 1,810.00    | NEW          | 10               |                  |                  |                  | 0                       | 0            |
| PCBL        | SELL     | 10        | 181.00      | 1,810.00    | FILLED       | 0                |                  | 138              |                  | 10                      | 10           |
| PCBL        | SELL     | 10        | 181.00      | 1,810.00    | NEW          | 10               |                  |                  |                  | 0                       | 0            |
| PRVU        | BUY      | 100       | 157.30      | 15,730.00   | NEW          | 100              |                  |                  | 2                | • 0                     | 0            |
| PRVU        | BUY      | 100       | 157.30      | 15,730.00   | NEW          | 100              |                  |                  |                  | 0                       | 0            |
| PRVU        | BUY      | 100       | 157.30      | 15,730.00   | NEW          | 100              |                  |                  |                  | 0                       | 0            |
| PRVU        | BUY      | 100       | 157.30      | 15,730.00   | NEW          | 100              |                  |                  |                  | 0                       | 0            |
|             |          |           |             |             |              | _                |                  |                  |                  |                         |              |
|             |          |           |             |             | Go to page:  | 1                | 🗘 of 1           | Go               |                  |                         | lose         |

## 5.6 My Trades

My Trades can be used to view all the executed trades of the user. It shows Security, side (buy/ sell), board, order quantity, filled quantity, remaining quantity, order price, UCC, TIF and client order id. The user also has the option search from ucc, security, side (buy/ sell), TIF, client order id and placed by (Advisor/ client). (My Trades मा प्रयोगकर्ताका सबै निष्पादित ट्रेडहरू हेर्न सकिन्छ। यसले Security, side (buy/ sell), board, order quantity, filled quantity, remaining quantity, order price, UCC, TIF र client order id देखाउँछ।)

## <u>Steps</u>:

- Go to Order Menu (order मेनुमा जानुहोस्)
- Click on My Trades, you will see my trade window (My Trades मा क्लिक गर्नुहोस्, तपाईले My Trades विन्डो देख्नुहुनेछ)

|       | Artrad Watch 💿 Market 🖸        | Orders 🛇 Client 🛇       | Chart 💿 Analysis 💿 | Report 💟 | Announcements 😒   |                |               |               |               |                |                | ( |
|-------|--------------------------------|-------------------------|--------------------|----------|-------------------|----------------|---------------|---------------|---------------|----------------|----------------|---|
|       | NEPSE                          | Buy                     | SIND               |          | Turnover          | Volume         |               | Trades        | Cash In       | Cash Or        | et Be          | 1 |
|       | 2200.74 + 25.33 1.16%          | Sell                    | 97 1.29%           |          |                   |                |               |               |               |                | 0              | % |
| 02:44 | PCBL 10 (                      | Order Blotter           | MY TRADES          |          |                   |                |               |               |               |                | - x            | ſ |
| 02:37 | PCBL 10                        | Order Baskets           | Asset : Equity     | · •      | UCC : ALL         | ~              | Security      | : ALL         | V Side        | : ALL          | <b>V</b>       |   |
| 01:55 | NRIC 10                        | Trade Execution Summary | TIF : ALL          | $\sim$   | Client Order Id : |                | Placed By     | : ALL 🗸       | Contra Br     | oker :         |                |   |
| 01:47 | NRIC 10                        | Order Tracker           |                    |          |                   |                |               |               | Search        | Clear 🖶 🗄      | a) 📃 📕         |   |
| + -   | - Planket Watch - Custom Watch | My Trades               |                    |          |                   | Damainin       | -             |               |               |                |                |   |
| Wato  | th Filter : 🔽 🕻 💽 Custom :     | custom 2 V Edit         | Security           | Side     | Board Order Qty   | Filled Qty Qty | Order Price   | UCC           | Contra Broker | TIF Cl         | lient Order Id |   |
|       | Security Company Name          | Bid Ob                  |                    |          |                   |                |               |               |               |                | 10             |   |
|       | Scenty Company Heric           | 510 (24)                |                    |          |                   |                |               |               |               |                |                |   |
|       |                                |                         |                    |          |                   |                |               |               |               |                |                |   |
|       |                                |                         |                    |          |                   |                |               |               |               |                |                |   |
|       |                                |                         |                    |          |                   |                |               |               |               |                |                |   |
|       |                                |                         |                    |          |                   |                |               |               |               |                |                |   |
|       |                                |                         |                    |          |                   |                |               |               |               |                |                |   |
|       |                                |                         |                    |          |                   |                |               |               |               |                |                |   |
|       |                                |                         |                    |          |                   |                |               |               |               |                |                |   |
|       |                                |                         |                    |          |                   |                |               |               |               |                |                |   |
|       |                                |                         |                    |          |                   |                |               |               |               |                |                |   |
|       |                                |                         |                    |          |                   |                | <b>T</b> 1 1  | - · · ·       |               |                |                |   |
|       |                                |                         | Count              | Buy Qty  | Buy Turnover      | Sell Qty       | Sell Turnover | Remaining Qty | Gross Qty     | Gross Turnover | (without Tax)  |   |
|       |                                |                         |                    |          |                   |                |               |               | - /           |                | · · · · ·      |   |
|       |                                |                         | L                  |          |                   |                |               |               |               |                |                |   |
|       |                                |                         |                    |          |                   | Go to p        | age: 1        | of 1 Go       |               |                | Close          |   |
|       |                                |                         |                    |          |                   |                |               |               |               |                |                |   |

## 6. Client

## **6.1 Account Statement**

Account statement captures all the monetary transactions, it will help you get your transactions summary and detailing. (खाता विवरणले सबै मुद्रास्फीति लेनदेनहरू कार्यान्वयन गर्दछ, जसले तपाईंलाई आफ्नो लेनदेन संक्षेप र विस्तृत जानकारी प्राप्त गर्नमा मद्दत पुर्याउँछ।)

- ➢ Go to Client menu. (Client Menu मा जानुहोस)
- Click on Account Statement. (Account Statement मा Click गर्नुहोस्।)
- > Select the UCC, if you have multiple UCC. (UCC छानुहोस्।)
- Choose Date Range. (मिति श्रेणी छान्नुहोस्।)

| ×tr                                        | ad                                                                                                    | Watch 💿 M                                  | arket 🜍 Orders                                                       | Client Chart                                                                                                    | Analysis 🕤        | Report 🕤                     | Announcements                                                    | 0                                    | DGTra                                          | ide ATr         | ad TN                                 | ۸S User N<br>لقا                                                    | lanua                                          | <br>:Open                        |
|--------------------------------------------|----------------------------------------------------------------------------------------------------|--------------------------------------------|----------------------------------------------------------------------|----------------------------------------------------------------------------------------------------|-------------------|------------------------------|------------------------------------------------------------------|--------------------------------------|------------------------------------------------|-----------------|---------------------------------------|---------------------------------------------------------------------|------------------------------------------------|----------------------------------|
| 2200.1<br>NABII<br>NABII<br>NABII<br>NABII | NEDSE           44         25.33           P           P           P           P           P           P           P           P           P           P           ACCCOLINE C | 1.16%<br>10 @<br>10 @<br>10 @<br>10 @      | 990.73 4<br>494.00 4<br>494.00 4<br>494.00 4<br>494.00 4<br>494.00 4 | Account Statement<br>4.9 Portfolio<br>Stock Holding<br>Account Summary<br>Change Password<br>Client Inquiry<br>Change Client Info | Tuntover<br>4,940 | 10 @<br>10 @<br>10 @<br>10 @ | Lutime<br>10<br>494.00 ()<br>494.00 ()<br>494.00 ()<br>494.00 () | 11:2<br>0.00<br>0.00<br>0.00<br>0.00 | NABILP<br>NABILP<br>NABILP<br>NABILP<br>NABILP | Cast IA<br>O    | 10 @<br>10 @<br>10 @                  | Cast: Out:<br>0<br>494.00 ()<br>494.00 ()<br>494.00 ()<br>494.00 () | Buy Send<br>0%<br>0.00<br>0.00<br>0.00<br>0.00 | Iment<br>NABIL<br>NABIL<br>NABIL |
| Securit<br>ADBLB                           | UCC<br>Name<br>Address<br>Date                                                                                                    | :<br>:<br>Transaction<br>Type              | Transaction                                                          | Transaction Particular                                                                                                    | No. of Shares     | Price                        | Display From<br>Tel No<br>Investment Adviso                      | : 07/<br>: 984<br>or : 000           | 01/2024 V<br>10584126                          |                 | To<br>Buying<br>Power<br>Se<br>Balanc | : 07/11/202<br>: 99,998,2:<br>sarch 🕞 🗎                             | 4 Settlement                                   | Date                             |
|                                            | 2024-07-01<br>The balance<br>cheque payr                                                                                                    | OP<br>s shown in the a<br>ments on realiza | OPBAL O                                                              | pening Balance at 2024-07-01                                                                                                    | - cords. Fees and | 0.00<br>d brokerage aj       | pplicable on same da                                             | y trades/ne                          | 1,730.00<br>gotiable brokera                   | age will be upd | lated at clos                         | 1,730.00<br>e of business and                                       | Clo                                            | ISE.                             |

## 6.2 Portfolio

The portfolio will show all your stock holdings. Portfolio will show the total available stock balance with any unsettled buy/sell (if any) and the unrealized gains/loss on holding stocks. This all helps you to make informed decisions. (पोर्टफोलियोले तपाईकी सबै स्टक होल्डिङ्ग्स देखाउँछ।)

Portfolio shows stock name with quantity, cleared balance, unsettled buy, unsettled sell, holdings % (Quantity), Average price, break-even price (point where there will be break even, above breakeven is profit zone), total cost, traded price, market value, holding % (market value), sales commission, sales proceeds, unrealized gain/loss, unrealized gain/loss (%), unrealize gain/loss (today).

- Go to Client Menu
- Click on Portfolio
- Select the UCC Number
- View the portfolio

DGTrade ATrad TMS User Manual

| Watch S Market S Orders            | Client Chart       | O A:            | nalysis 🔘                       | Report 🔘 Anno                               | uncement                | s 🔘                  |                           |                          |                                 |                      |                |                      |                 |               |                             | 📰 📗                 | Market :Close  | , management (Lo            | pout  |
|------------------------------------|--------------------|-----------------|---------------------------------|---------------------------------------------|-------------------------|----------------------|---------------------------|--------------------------|---------------------------------|----------------------|----------------|----------------------|-----------------|---------------|-----------------------------|---------------------|----------------|-----------------------------|-------|
| NEPSE                              | Account Statement  |                 |                                 | Turne                                       | ver                     |                      | Volu                      | me                       | 1                               | Trades               |                | Caeh In              | 1               | Caels Out     |                             | lay Sentimer        | st             | Mar                         | ket O |
|                                    | Portfolio          | .29%            |                                 |                                             |                         |                      |                           |                          |                                 |                      |                |                      |                 |               |                             | 0%                  |                |                             |       |
|                                    | Stock Holding      | PORT            | 10110                           |                                             | _                       | _                    | _                         | _                        | _                               | _                    | _              |                      | _               |               | _                           | _                   |                |                             |       |
|                                    | Account Summary    |                 | FOUTTY                          | 10                                          |                         |                      |                           |                          |                                 |                      |                |                      |                 |               |                             |                     |                |                             | 18    |
|                                    | Change Password    | Asset           | : Court                         |                                             |                         | JOC                  | -                         |                          |                                 |                      | Add            | iress : -            |                 |               |                             |                     | Refre          | sh 😇 🗖                      |       |
|                                    | Client Inquiry     | Name            |                                 |                                             |                         | el No                | : 986216                  | 0961                     |                                 |                      | Buy            | ing Power : 4,95     | 3,420.13        |               |                             |                     |                |                             | 8     |
| + Marker Watch - Cuetons Watch     | Change Client Info | -               | Security                        | Quantity                                    | Cleared<br>Balance      | Available<br>Balance | Unsettled<br>Buy          | Unsettled<br>Sell        | Holding %<br>(Quantity)         | Avg Price            | B.E.S<br>Price | Total Cost           | Traded<br>Price | Market Value  | Holding %<br>(Market Value) | Sales<br>Commission | Sales Proceeds | Unrealized Gain /<br>(Loss) |       |
| Watch Filter : C Custom : custom 2 | Edit Sec           | t 🛒 A           | BC                              | 200                                         | 200                     | 200                  | 0                         | 0                        | 0.19                            | 0.0000               | 0              | 0.00                 | 808.00          | 161,600.00    | 0.34                        | 557.52              | 161,042.48     | 161,042.48                  | 1     |
| Security Company Name              | Bid Qty            | 🛒 A             | BHL                             | 200                                         | 200                     | 200                  | 0                         | 0                        | 0.19                            | 0.0000               | 0              | 0.00                 | 275.40          | 55,080.00     | 0.11                        | 190.03              | 54,889.97      | 54,889.97                   | e G   |
|                                    |                    | 🛒 A             | CEDPO                           | 200                                         | 200                     | 200                  | 0                         | 0                        | 0.19                            | 0.0000               | 0              | 0.00                 | 128.00          | 25,600.00     | 0.05                        | 96.00               | 25,504.00      | 25,504.00                   |       |
|                                    |                    | 🛒 A             | CLBSL                           | 200                                         | 200                     | 200                  | 0                         | 0                        | 0.19                            | 0.0000               | 0              | 0.00                 | 532.00          | 106,400.00    | 0.22                        | 367.08              | 106,032.92     | 106,032.92                  |       |
|                                    |                    | 🛒 A             | CLBSLP                          | 200                                         | 200                     | 200                  | 0                         | 0                        | 0.19                            | 0.0000               | 0              | 0.00                 | 437.00          | 87,400.00     | 0.18                        | 301.53              | 87,098.47      | 87,098.47                   |       |
|                                    |                    | 🛒 A             | DBL                             | 200                                         | 200                     | 200                  | 0                         | 0                        | 0.19                            | 0.0000               | 0              | 0.00                 | 100.00          | 20,000.00     | 0.04                        | 75.00               | 19,925.00      | 19,925.00                   |       |
|                                    |                    | 🛒 A             | DLB                             | 200                                         | 200                     | 200                  | 0                         | 0                        | 0.19                            | 0.0000               | 0              | 0.00                 | 0.00            | 0.00          |                             | 0.00                | 0.00           | 0.00                        |       |
|                                    |                    | 🛒 A             | HL                              | 200                                         | 200                     | 200                  | 0                         | 0                        | 0.19                            | 0.0000               | 0              | 0.00                 | 286.00          | 57,200.00     | 0.12                        | 197.34              | 57,002.66      | 57,002.66                   |       |
|                                    |                    | 🛒 A             | HPC                             | 200                                         | 200                     | 200                  | 0                         | 0                        | 0.19                            | 0.0000               | 0              | 0.00                 | 99.90           | 19,980.00     | 0.04                        | 74.92               | 19,905.08      | 19,905.08                   |       |
|                                    |                    | 🛒 A             | ar i                            | 200                                         | 200                     | 200                  | 0                         | 0                        | 0.19                            | 0.0000               | 0              | 0.00                 | 0.00            | 0.00          |                             | 0.00                | 0.00           | 0.00                        |       |
|                                    |                    | 🛒 A             | KBSL                            | 200                                         | 200                     | 200                  | 0                         | 0                        | 0.19                            | 0.0000               | 0              | 0.00                 | 0.00            | 0.00          |                             | 0.00                | 0.00           | 0.00                        |       |
|                                    |                    | 🛒 A             | KBSLPO                          | 200                                         | 200                     | 200                  | 0                         | 0                        | 0.19                            | 0.0000               | 0              | 0.00                 | 0.00            | 0.00          | 0                           | 0.00                | 0.00           | 0.00                        |       |
|                                    |                    |                 |                                 |                                             |                         |                      |                           |                          |                                 | 0.0000               |                |                      | * 15.00         |               |                             | 400.00              |                |                             |       |
|                                    |                    | "The a<br>"Warr | average cost a<br>ants *Right i | and gain/loss in this<br>issues *Splits *Su | statement<br>bdivisions | *Bonus iss           | e figures a<br>ues *Intra | s the cost<br>a transfer | of the followin<br>*Share lodgm | ) transactio<br>ents | n types ma     | y have not been capt | ured in the     | e calculation |                             |                     |                | Close                       |       |
|                                    |                    |                 |                                 |                                             |                         |                      |                           |                          |                                 |                      |                |                      |                 |               |                             |                     |                |                             |       |

#### **6.3 Account Summary**

Account summary gives you the overall status of your portfolio. As it shows the total cost of the portfolio (purchase cost of all the stocks), market value of the stock, total loss/gain, available cash balance, total buying power and limits imposed (if any). (खाता सारांशले तपाईंको पोर्टफोलियोको सम्पूर्ण स्थिति देखाउँछ। यसले पोर्टफोलियोको कुल लागत (सबै शेयरको खरिदको मूल्य), शेयरको बजार मूल्य, कुल हानि/लाभ, उपलब्ध नगद संतुलन, कुल क्रयशक्ति र सीमा देखाउँछ।)

| Client 🕤 Chart (                                | 🗢 Analysis 🛇 Report 🛇 Announ             | cement | s 🕻 | >             |       |     |
|-------------------------------------------------|------------------------------------------|--------|-----|---------------|-------|-----|
| Account Statement<br>Portfolio<br>Stock Holding | ACCOUNT SUMMARY                          |        | •   | <u>~</u> (e   | × -   | Ca  |
| Account Summary                                 | Address:                                 |        |     |               |       | Ŀ   |
| Change Password                                 | Address.                                 |        | _   |               |       | H   |
| Client Inquiry                                  | Investment Advisor : 0000                | Tel No |     |               |       |     |
| Change Client Info                              | Total Cost of the Portfolio              |        | :   | 0.00          |       |     |
| Edit 🔘 Secto                                    | Total Market Value of the Portfolio      |        | :   | 0.00          |       | 811 |
| ty Pid Price                                    | Total Gain/Loss                          |        | :   | 0.00          |       |     |
| bid Price                                       | Cash Balance                             |        | :   | (1,740.26)    |       | ye  |
|                                                 | Buying Power                             |        | :   | 99,998,259.74 |       |     |
|                                                 | Total Pending Buy Orders Value           |        | :   | 0.00          |       |     |
|                                                 | Exposure Percentage                      |        | :   | 0%            |       |     |
|                                                 | Utilized Portfolio Margin Contribution % |        | :   | N/A           |       |     |
|                                                 | Exposure Margin Amount-Equity            |        | :   | 0.00          |       |     |
|                                                 | Exposure Margin Amount-Debt              |        | :   | 0.00          |       |     |
|                                                 | Cash Block Amount                        |        | :   | 0.00          |       |     |
|                                                 | Margin Block Amount                      |        | :   | 0.00          |       |     |
|                                                 | Per Order Limit                          |        | :   | 1,000,080.00  |       |     |
|                                                 | Per Day Limit                            |        | :   | 10,000,000.00 |       |     |
|                                                 | Per Day Limit Remaining                  |        | :   | 10,000,000.00 |       |     |
|                                                 |                                          |        |     | (             | Close |     |
|                                                 |                                          |        |     |               |       |     |

## 6.4 Change Password

Users have the option to change their account password through this window, they just need to insert a new password and confirm it again. Once done, a new password is created. (यहाँ बाट तपाईले आफ्नो password परिवर्तन गर्न सक्नु हुन्छ)

|    | Client 🕤 Chart 🚭   | ) Analysis 😨 Report 😨 Announcements 😨                      |
|----|--------------------|------------------------------------------------------------|
| 51 | Account Statement  |                                                            |
| 9  | Portfolio          |                                                            |
|    | Stock Holding      | (i) Following special characters are not allowed (# % & +) |
| l  | Account Summary    |                                                            |
| 2  | Change Password    |                                                            |
|    | Client Inquiry     | Enter current password* :                                  |
|    | Change Client Info | Enter new password* :                                      |
|    | Edit 🔘 Sector      | Confirm password* :                                        |
| Qt | y Bid Price        | Submit Close                                               |
|    |                    | · · · · · · · · ·                                          |

## 7. Charts

## 7.1 Advance Charts

Advance charts help to analysis index and securities with various analytical tools. You can do technical analysis through advance charts. (यहाँ चार्टहरू र विभिन्न विश्लेषणीय उपकरणहरूसहित शेयरहरूको विश्लेषण गर्न सकिन्छ)

- ➢ Go to charts menu
- Select Advance charts
- ➤ A new window will open
- $\succ$  Use charts as per your need

| NEPSE       | $\oplus$   D   $0$   $f_x$ Indicators   $\sim$ $>$                         |             | @ C @                                      |
|-------------|----------------------------------------------------------------------------|-------------|--------------------------------------------|
| <br>~       | NEPSE INDEX - 1D - NEPSE         Od Hd Ld Cd d (d%)           Volume SMA 9 |             |                                            |
|             |                                                                            |             |                                            |
| Ď           |                                                                            |             |                                            |
| T           |                                                                            |             |                                            |
|             |                                                                            | NEPSE, 1D   |                                            |
| $\leq$      |                                                                            |             |                                            |
| E<br>D      |                                                                            | NEPSE INDEX |                                            |
| ∩<br>∥<br>€ |                                                                            |             |                                            |
| ୍ଦୁ         |                                                                            |             |                                            |
| Û           | עד                                                                         |             |                                            |
| $\diamond$  | 5y 1y 6m 3m 1m 5d 1d                                                       |             | Jun 18 ᢤ<br>13:11:18 (UTC+5:45) % log auto |

## 8. Reports

## 8.1 Symbol Trade Summary

The Symbol trade report shows the daily trading summary through which the Open price, High price, Low price, Current/Closed Price with points, percentage change and total trade volume with turnover can be known. Through this you can view the trading summary of all the securities that are traded on the selected trading day.

## <u>Steps</u>:

- ➢ Go to Report Menu
- Click on Symbol Trade Summary
- Select the date of which you want to view symbol trade summary

| Date : 07/11/2024 Clea                            | r Search 🖶 [ | •        |        |           |                 |          |           |  |  |  |
|---------------------------------------------------|--------------|----------|--------|-----------|-----------------|----------|-----------|--|--|--|
| Address Coppete Technology & Market Index Summary |              |          |        |           |                 |          |           |  |  |  |
| Exchange: NEPSE Date: 2024/7/11                   |              |          |        |           |                 |          |           |  |  |  |
|                                                   | volume       | Turnover | Indues | 1 196 75  | Change<br>20.07 | change % | 1 166 69  |  |  |  |
|                                                   | 0            | 0.00     | 0      | 1,100.75  | 40.58           | 0.01     | 4 457 41  |  |  |  |
|                                                   | 0            | 0.00     | 0      | 2 599 73  | 25.76           | 1.00     | 2 573 97  |  |  |  |
| FLOAT INDEX                                       | 0            | 0.00     | 0      | 149.79    | 1.83            | 1.24     | 147.96    |  |  |  |
| HOTELS AND TOURISM INDEX                          | 0            | 0.00     | 0      | 5.586.07  | 20.04           | 0.36     | 5,566,03  |  |  |  |
| HYDROPOWER INDEX                                  | 0            | 0.00     | 0      | 2,668,86  | 31.64           | 1.20     | 2,637,22  |  |  |  |
|                                                   | 0            | 0.00     | 0      | 81.30     | 0.58            | 0.72     | 80.72     |  |  |  |
| LIFE INSURANCE                                    | 0            | 0.00     | 0      | 10.615.27 | 206.23          | 1.98     | 10,409.04 |  |  |  |
| MANUFACTURING AND PROCEESSING                     | 0            | 0.00     | 0      | 6,595.40  | 54.98           | 0.84     | 6,540.42  |  |  |  |
| MICROFINANCE INDEX                                | 0            | 0.00     | 0      | 4,893.16  | 20.01           | 0.41     | 4,873.15  |  |  |  |
| MUTUAL FUND                                       | 0            | 0.00     | 0      | 19.55     | 0.18            | 0.93     | 19.37     |  |  |  |
| NEPSE INDEX                                       | 0            | 0.00     | 0      | 2,200.74  | 25.33           | 1.16     | 2,175.41  |  |  |  |
| NON LIFE INSURANCE                                | 0            | 0.00     | 0      | 11,144.38 | 114.07          | 1.03     | 11,030.31 |  |  |  |
| OTHERS INDEX                                      | 0            | 0.00     | 0      | 1,668.19  | 11.93           | 0.72     | 1,656.26  |  |  |  |
| SENSITIVE FLOAT INDEX                             | 0            | 0.00     | 0      | 129.16    | 1.70            | 1.33     | 127.46    |  |  |  |
| SENSITIVE INDEX                                   | 0            | 0.00     | 0      | 390.73    | 4.97            | 1.29     | 385.76    |  |  |  |
| TRADING INDEX                                     | 0            | 0.00     | 0      | 3,030.38  | 19.78           | 0.66     | 3,010.60  |  |  |  |

## 8.2 Market Index Summary

A Market Index summary can be used to view all the index's current points in this NEPSE index, SENSE index, sub-index can be viewed. You can also view the daily top gainers, top losers, top volume, top turnover. This feature can also be used to view historical data on the same, you just choose the date to view all the index summary of that trading day.

## <u>Steps</u>:

- ➢ Go to Report Menu
- Click on Market Index Summary
- Select the date of which you want to view market index summary

| Address : Cyperio Landow Address : Cyperio Landow Address : Cyperio Lan |        |          |        |           |        |          |                 |  |  |  |
|----------------------------------------------------------------------------------------------------|--------|----------|--------|-----------|--------|----------|-----------------|--|--|--|
| Name                                                                                                    | Volume | Turnover | Trades | Index     | Change | Change % | Previous Closed |  |  |  |
| BANKING SUBINDEX                                                                                                    | 0      | 0.00     | 0      | 1,186.75  | 20.07  | 1.72     | 1,166.68        |  |  |  |
| DEVELOPMENT BANK INDEX                                                                                                    | 0      | 0.00     | 0      | 4,497.99  | 40.58  | 0.91     | 4,457.41        |  |  |  |
| FINANCE INDEX                                                                                                    | 0      | 0.00     | 0      | 2,599.73  | 25.76  | 1.00     | 2,573.97        |  |  |  |
| FLOAT INDEX                                                                                                    | 0      | 0.00     | 0      | 149.79    | 1.83   | 1.24     | 147.96          |  |  |  |
| HOTELS AND TOURISM INDEX                                                                                                    | 0      | 0.00     | 0      | 5,586.07  | 20.04  | 0.36     | 5,566.03        |  |  |  |
| HYDROPOWER INDEX                                                                                                    | 0      | 0.00     | 0      | 2,668.86  | 31.64  | 1.20     | 2,637.22        |  |  |  |
| INVESTMENT INDEX                                                                                                    | 0      | 0.00     | 0      | 81.30     | 0.58   | 0.72     | 80.72           |  |  |  |
| LIFE INSURANCE                                                                                                    | 0      | 0.00     | 0      | 10,615.27 | 206.23 | 1.98     | 10,409.04       |  |  |  |
| MANUFACTURING AND PROCEESSING                                                                                                    | 0      | 0.00     | 0      | 6,595.40  | 54.98  | 0.84     | 6,540.42        |  |  |  |
| MICROFINANCE INDEX                                                                                                    | 0      | 0.00     | 0      | 4,893.16  | 20.01  | 0.41     | 4,873.15        |  |  |  |
| MUTUAL FUND                                                                                                    | 0      | 0.00     | 0      | 19.55     | 0.18   | 0.93     | 19.37           |  |  |  |
| NEPSE INDEX                                                                                                    | 0      | 0.00     | 0      | 2,200.74  | 25.33  | 1.16     | 2,175.41        |  |  |  |
| NON LIFE INSURANCE                                                                                                    | 0      | 0.00     | 0      | 11,144.38 | 114.07 | 1.03     | 11,030.31       |  |  |  |
| OTHERS INDEX                                                                                                    | 0      | 0.00     | 0      | 1,668.19  | 11.93  | 0.72     | 1,656.26        |  |  |  |
| SENSITIVE FLOAT INDEX                                                                                                    | 0      | 0.00     | 0      | 129.16    | 1.70   | 1.33     | 127.46          |  |  |  |
| SENSITIVE INDEX                                                                                                    | 0      | 0.00     | 0      | 390.73    | 4.97   | 1.29     | 385.76          |  |  |  |
| TRADING INDEX                                                                                                    | 0      | 0.00     | 0      | 3,030.38  | 19.78  | 0.66     | 3,010.60        |  |  |  |

## 8.3 Market Index History Summary

A market index history summary can be used to view the historical data of all the available indexes in the NEPSE. You must choose the date range and index you want to view; you will be presented with all the historical data or trend of index within the selected date range.

- ➢ Go to Report Menu
- Click on Market Index History Summary
- Select the date range, and index
- View the Market Index History Summary

| MARKET INDEK YUSTORY SUMMARY - X                                                                                |                           |             |             |        |          |        |           |                 |  |
|----------------------------------------------------------------------------------------------------|---------------------------|-------------|-------------|--------|----------|--------|-----------|-----------------|--|
| From : 07/09/2024 V To : 07/11/2024 V Index : DEVBANKIND V Clear Search 💮 💾                                     |                           |             |             |        |          |        |           | h 🖶 🗎           |  |
|                                                                                                    |                           |             |             |        |          |        |           |                 |  |
| Concernant of the second second second second second second second second second second second second second se | a constituine a sub-      |             |             |        |          |        |           | Artrad          |  |
| Address Market Index History Summary                                                                            |                           |             |             |        |          |        |           |                 |  |
| Exchange                                                                                                    | NERSE Data From :         | 2024/7/9 To | . 2024/7/11 |        |          |        |           |                 |  |
| Data                                                                                                    | Namo                      | 2024/7/9 TO | . 2024/7/11 | Tradac | Indox    | Change | Change 04 | Brovious Closed |  |
| Date                                                                                                    | DEVELOPMENT BANK          | volume      | Turnover    | Indues | Index    | Change | Change %  | Previous Closed |  |
| 07/09/2024                                                                                                    | INDEX                     | 0           | 0.00        | 0      | 4,452.08 | 90.46  | 2.07      | 4,361.62        |  |
| 07/10/2024                                                                                                    | DEVELOPMENT BANK<br>INDEX | 0           | 0.00        | 0      | 4,457.41 | -13.21 | -0.30     | 4,470.62        |  |
| 07/10/2024                                                                                                    | DEVELOPMENT BANK          | 0           | 0.00        | 0      | 4,457.41 | -13.21 | -0.30     | 4,470.62        |  |
| 07/11/2024                                                                                                    | DEVELOPMENT BANK          | 0           | 0.00        | 0      | 4,497.99 | 40.58  | 0.91      | 4,457.41        |  |
|                                                                                                    | 1                         |             |             |        |          |        |           |                 |  |
|                                                                                                    |                           |             |             |        |          |        |           |                 |  |
|                                                                                                    |                           |             |             |        |          |        |           |                 |  |
|                                                                                                    |                           |             |             |        |          |        |           |                 |  |
|                                                                                                    |                           |             |             |        |          |        |           |                 |  |
|                                                                                                    |                           |             |             |        |          |        |           |                 |  |
|                                                                                                    |                           |             |             |        |          |        |           |                 |  |
|                                                                                                    |                           |             |             |        |          |        |           |                 |  |
|                                                                                                    |                           |             |             |        |          |        |           |                 |  |
|                                                                                                    |                           |             |             |        |          |        |           |                 |  |
|                                                                                                    |                           |             |             |        |          |        |           |                 |  |

## 8.4 Market Time and Sales History

All the traded transactions that happened in the NEPSE can be viewed through this, with a date range, security selection you can filter data that fits your needs. This shows all the trades with security name, trade quantity, trade time, trade price and net change during that trade. This helps you get historical stock price movement data.

- $\succ$  Go to reports menu.
- Click on Market time and sales history.
- Select Security and date range.

| MARKET TUPLE & SI                                             | ALLO HESTORY     |                     |                 |                 | - ^    |  |  |  |  |  |
|---------------------------------------------------------------|------------------|---------------------|-----------------|-----------------|--------|--|--|--|--|--|
| Security : PCBL(Prin                                          | me Commercial Ba | ank 🗸 Time-         | From: 11/07/202 | 24 🔽 то: 11/07/ | 2024 🗸 |  |  |  |  |  |
| Board 🛛 : 💽 All 🦳                                             | Regular          | Asset : EQU         |                 |                 |        |  |  |  |  |  |
| Last Refresh Time : 2024/7/11 2:49:16 PM Search Clear Refresh |                  |                     |                 |                 |        |  |  |  |  |  |
| Security Board Id Trade Time Quantity Price Net Change        |                  |                     |                 |                 |        |  |  |  |  |  |
| PCBL                                                          | REGULAR          | 07/11/2024 14:44:23 | 10              | 181.00          | 0.00   |  |  |  |  |  |
| PCBL                                                          | REGULAR          | 07/11/2024 14:37:25 | 10              | 181.00          | 0.00   |  |  |  |  |  |
| PCBL                                                          | REGULAR          | 07/11/2024 14:37:04 | 10              | 181.00          | 0.00   |  |  |  |  |  |
| PCBL                                                          | REGULAR          | 07/11/2024 12:04:06 | 250             | 210.80          | 3.60   |  |  |  |  |  |
| PCBL                                                          | REGULAR          | 07/11/2024 12:03:44 | 300             | 210.50          | 3.30   |  |  |  |  |  |
| PCBL                                                          | REGULAR          | 07/11/2024 12:03:30 | 50              | 210.80          | 3.60   |  |  |  |  |  |
| PCBL                                                          | REGULAR          | 07/11/2024 12:00:57 | 200             | 210.80          | 3.60   |  |  |  |  |  |
| PCBL                                                          | REGULAR          | 07/11/2024 12:00:20 | 25              | 210.80          | 3.60   |  |  |  |  |  |
| PCBL                                                          | REGULAR          | 07/11/2024 12:00:09 | 20              | 210.00          | 2.80   |  |  |  |  |  |
| PCBL                                                          | REGULAR          | 07/11/2024 11:59:07 | 982             | 210.00          | 2.80   |  |  |  |  |  |
| PCBL                                                          | REGULAR          | 07/11/2024 11:58:56 | 200             | 210.00          | 2.80   |  |  |  |  |  |
| PCBL                                                          | REGULAR          | 07/11/2024 11:58:35 | 18              | 210.00          | 2.80   |  |  |  |  |  |
| PCBL                                                          | REGULAR          | 07/11/2024 11:58:04 | 225             | 210.80          | 3.60   |  |  |  |  |  |
| PCBL                                                          | REGULAR          | 07/11/2024 11:56:45 | 37              | 210.80          | 3.60   |  |  |  |  |  |
| PCBL                                                          | REGULAR          | 07/11/2024 11:56:24 | 200             | 210.00          | 2.80   |  |  |  |  |  |
|                                                               |                  | Co to page: 1       | ^ of 6          | Co Nort         | Class  |  |  |  |  |  |
|                                                               |                  | Go to page:         | - UI 6          | Go Next         | Close  |  |  |  |  |  |